# SLOVENSKÁ TECHNICKÁ UNIVERZITA V BRATISLAVE fakulta chemickej a potravinárskej technológie

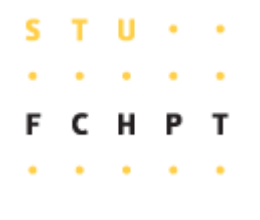

Semestrálny projekt

### Riadiaci systém FOXBORO

**Vypracoval :** 

**Konzultant :** 

Vedúci bakalárskeho projektu :

Mário Briš

Ing. Katarína Vaneková

Ing. Branislav Smělík

Bratislava 2008

Slovenská technická univerzita v Bratislave Oddelenie informatizácie a riadenia procesov Fakulta chemickej a potravinárskej technológie Akademický rok: 2007/2008

S т 11 СНР т

# ZADANIE BAKALÁRSKEJ PRÁCE

| Autor práce:         | Mário Briš (22412)     |
|----------------------|------------------------|
| Odbor:               | chemická technológia   |
| Študijný odbor:      |                        |
| Vedúca práce:        | Ing. Katarína Vaneková |
| Konzultant:          | Ing. Branislav Smělík  |
| Miesto vypracovania: | Bratislava             |

#### **Riadiaci systém FOXBORO** Názov témy:

Špecifikácia zadania:

Riadiaci systém Foxboro. Programovanie zložiek a blokov. Vizualizácia v programe Foxview. Návrh riadenia pre sústavu výmenníkov tepla a aplikácia navrhnutého riadenia pomocou priemyselného riadiaceho systému Foxboro.

Rozsah práce:

Riešenie zadania práce od: 07.03.2008 Dátum odovzdania:

40

23.05.2008

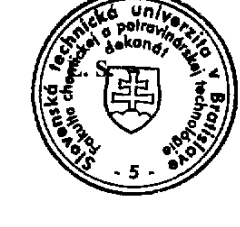

prof. Ing. Martin Bajys, DrSc. garant študijného programu

*By B* Mário Briš riešiteľ bakalárskej práce

prof. Ing. Dr. Miroslav Fikar vedúci pracoviska

### **Pod'akovanie**

Chcel by som sa poďakovať vedúcej diplomovej práce Ing. Kataríne Vanekovej za pripomienky, cenné rady, ochotu a odborné vedenie. Zároveň by som sa chcel poďakovať Ing. Branislavovi Smělíkovi za cenné rady, pripomienky a spoluprácu.

### Abstrakt

Semestrálny projekt sa zaoberá riadením sústavy dvoch výmenníkov tepla pomocou riadiaceho systému FOXBORO. Výmenníky sú naprogramované pomocou prenosov v integrovanom riadacom konfigurátore. V sústave sa dajú meniť teploty vstupujúcich kvapalín do výmenníkov tepla, čím sa dá otestovať, či riadenú veličinu dokáže navrhutý PI regulátor uriadiť. Riadenou veličinou je teplota na výstupe z druhého výmenníka tepla  $T_2$  a riadiacou veličinou je teplota ohrevno-chladiaceho média Tm vstupujúca do plášťa prvého aj druhého výmenníka tepla. Žiadaná hodnota T2set, parametre regulátora P a I a teploty vstupujúcich prúdov do výmenníka tepla  $Tv_1$ ,  $Tv_2$  sú nastavované pomocou prostredia *Foxview*. Riadenie výmenníkov tepla navrhnutými regulátormi je posúdené na základe maximálneho preregulovania  $\delta_{max}$ , času maximálneho preregulovania  $t_{\delta}$  a času regulácie  $t_{reg}$ .

#### Abstract

The semestral project deals with the control of two heating exchangers in the control system FOXBORO. The heating exchangers are programmed as five transfer functions in the integrated control configurator. In the system is possible to change the incoming liquid temperatures to the heating exchangers and can be tested if the PI controller is suitable for control process. The controlled value is the temperature of the second heating exchanger  $T_2$  and the action value is heating-cooling medium *Tm*. The setpoint value *T2set*, parameters of the regulator *P* and *I*, and the temperatures of the incoming flows to the heating exchangers  $Tv_1$ ,  $Tv_2$  are adjustable by *Foxview*. The proposed controllers are compared by the quality criteria: maximal overshoot  $\delta_{max}$ , time of maximal overshoot  $t_{\delta}$  and control time  $t_{reg}$ .

# Obsah

| Úvod                                                                                                    | 7       |
|----------------------------------------------------------------------------------------------------|---------|
| 1. Riadený systém                                                                                         | 8       |
| 1.1. Dynamický matematický model (DMM)                                                                    | 9       |
| 1.2. Dynamický odchýlkový model                                                                           |         |
| 1.3. Model v tvare prenosov                                                                               | 11      |
| 2. Riadiaci systém FOXBORO                                                                                |         |
| 2.1. Integrovaný riadiaci konfigurátor (ICC)                                                              |         |
| 2.1.1. Vloženie nového compoundu                                                                          |         |
| 2.1.2. Procesné alarmy compoundu                                                                          |         |
| 2.1.3. Vloženie nového bloku                                                                              | 15      |
| 2.2. Vytvorenie sústavy dvoch výmenníkov tepla s regulátorom v prostredí ICC                              | 16      |
| 2.2.1. AIN bloky                                                                                          | 17      |
| 2.2.2. CALCA bloky                                                                                        |         |
| 2.2.3. PIDA blok                                                                                          |         |
| 2.3. Vizualizacne prostredie Foxdraw                                                                      |         |
| 2.3.1. Prostredie Foxdraw                                                                                 |         |
| 2.5.2. Vytvorenie sustavy uvoch vymeninkov tepia nadených r i regulatorom v prostředí Pox<br>2. Formologi | uraw 20 |
|                                                                                                    |         |
| 4. AIM Archive Toolbox (AIM AT)                                                                           | 30      |
| 4.1. Historian Configurator                                                                               |         |
| 4.2. Historian Manager                                                                                    | 31      |
| 4.3. AIM Historian Data Dispaly                                                                           | 31      |
| 5. Návrh regulátora                                                                                       | 33      |
| 5.1. Overenie simulačnej schémy                                                                           | 33      |
| 5.2. Vloženie PI regulátora do schémy v MATLABe                                                           | 35      |
| 5.3. Výpočet parametrov regulátora                                                                        |         |
| 5.3.1. Metóda umiestnenia pólov                                                                           |         |
| 5.3.2. Ziegler-Nicholsonova metóda                                                                        |         |
| 5.3.3. Cohen-Coonova metóda                                                                               |         |
| 5.3.4. Haalmanova metóda                                                                                  |         |
| 5.3.5. Chein-Hrones-Reswickova metoda                                                                     |         |
| 5.4. Posudenie kvality riadenia                                                                           |         |
| 6. Zaver                                                                                                  |         |
| Literatúra                                                                                                | 50      |
| Prílohy                                                                                                   | 51      |
| Príloha 1                                                                                                 |         |
| Príloha 2                                                                                                 |         |
| Príloha 3.                                                                                                | 56      |
| Príloha 4                                                                                                 | 58      |
| Príloha 5                                                                                                 |         |
|                                                                                                    |         |

# Úvod

V mojom semestrálnom projekte som sa zaoberal decentralizovaným riadiacim systémom FOXBORO. Tento systém v súčasnosti patrí do skupiny najznámejších systémov, ktorých úlohou je efektívne riadenie technologických procesov. Efektívne riadenie procesov zlepšuje schopnosť predvídať, riadiť, reagovať na zmeny podmienok v systéme a maximálne tak využiť možnosti aké nám daný systém poskytuje. Správne riadenie procesov môže tiež redukovať neefektívnosť daného procesu a chyby vyplývajúce z danej neefektívnosti, taktiež nám efektívne riadenie procesov umožňuje zvýšiť bezpečnosť nášho procesu. Riadiaci systém FOXBORO I/A Series System bol vytvorený, aby spĺňal potreby automatizácie u komplikovaných integrovaných systémov, ktoré riadia kritické operácie, vyžadujú nepretržitú prevádzku a dokonalú bezpečnosť. FOXBORO I/A Series System je kombináciou flexibility, bezpečnosti a vysokej úrovne zosieťovania. I/A Series siete ponúkajú plné riadenie a ochranu pred komunikáciou s chybnými bodmi siete. Systém otvorenej architektúry a zabudovanie priemyselných štandardov umožňujú určiť pre užívateľov najlepšiu stratégiu siete vzhľadom na ich informačné a riadiace požiadavky, a ciele [3].

Cieľom semestrálneho projektu je prostredníctvom riadiaceho systému FOXBORO navrhnúť sústavu výmenníkov tepla, ktoré budú opísané pomocou čiastkových prenosov. Bude zobrazovať výstupné teploty z prvého a druhého výmenníka tepla, žiadanú teplotu a teplotu ohrevno-chladiaceho média v závislosti od času vo forme trendového grafu. Riadenou veličinou je teplota na výstupe z druhého výmenníka tepla. Riadiacou veličinou v sústave je teplota ohrevno-chladiaceho média vstupujúceho do plášťa prvého aj druhého výmenníka tepla. Riadenie sa vykonáva prostredníctvom PI regulátora. Cieľom práce je aj posúdenie kvality regulácie.

### 1. Riadený systém

Riadený systém (obr. 1) predstavuje sústavu dvoch navzájom prepojených výmenníkov tepla. Do prvého výmenníka s teplovýmennou plochou  $F_1$ , objemom  $V_1$  a koeficientom prechodu tepla  $\alpha_1$ vstupuje kvapalina o teplote  $Tv_1$ , objemovom prietoku  $q_1$ , hustotou  $\rho$  a hmotnostnou tepelnou kapacitou  $c_p$ . Kvapalina opúšťa prvý výmenník tepla a vstupuje do druhého výmenníka tepla pri teplote  $T_1$ . Do druhého výmenníka tepla vstupuje ďalšia kvapalina pri teplote  $Tv_2$ , objemovom prietoku  $q_2$ , hustote  $\rho$  a hmotnostnej tepelnej kapacite  $c_p$ . Druhý výmenník tepla má teplovýmennú plochu  $F_2$ , objem  $V_2$  a koeficient prestupu tepla  $\alpha_2$ . Kvapalina opúšťa druhý výmenník tepla pri teplote  $T_2$ . Do plášťov oboch výmenníkov tepla vstupuje ohrevno-chladiace médium o teplote Tm.

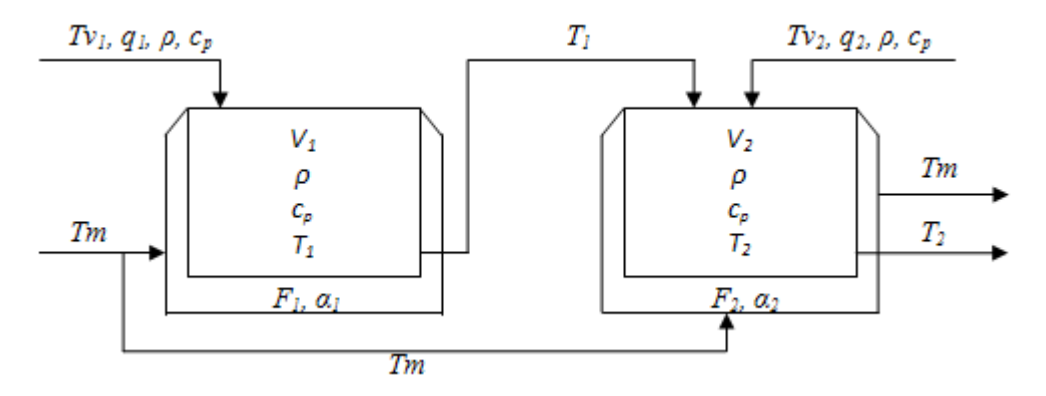

Obr. 1 : Schéma zapojenia výmenníkov tepla

Hodnoty parametrov výmenníkov tepla sú zobrazené v tab. 1.

Tab. 1 : Hodnoty parametrov s ich jednotkami

| premenná    | hodnota | jednotka                             | parameter      | hodnota | jednotka              |
|-------------|---------|--------------------------------------|----------------|---------|-----------------------|
| $q_1$       | 0,6     | $[m^3.min^{-1}]$                     | $q_2$          | 0,4     | $[m^3.min^{-1}]$      |
| $V_{I}$     | 5       | [m <sup>3</sup> ]                    | $V_2$          | 6       | [m <sup>3</sup> ]     |
| $F_1$       | 15      | [m <sup>2</sup> ]                    | $F_2$          | 17      | [m <sup>2</sup> ]     |
| $\alpha_1$  | 72      | $[W.m^{-2}.K^{-1}]$                  | $\alpha_2$     | 72      | $[W.m^{-2}.K^{-1}]$   |
| ρ           | 900     | [Kg.m <sup>-3</sup> ]                | C <sub>p</sub> | 3,84    | $[KJ.Kg^{-1}.K^{-1}]$ |
| $q=q_1+q_2$ | 1       | [m <sup>3</sup> .min <sup>-1</sup> ] | $Tm^{S}$       | 373     | [K]                   |
| $Tv_1^{S}$  | 288     | [K]                                  | $Tv_2^{S}$     | 298     | [K]                   |

### 1.1. Dynamický matematický model (DMM)

Budeme predpokladať, že akumulačná schopnosť stien výmenníkov oproti akumulačnej schopnosti ohrievanej kvapaliny je zanedbateľná, teplota vo vnútri výmenníkov je v každom objemovom elemente kvapaliny rovnaká, čo sa dá zabezpečiť miešaním, teplota výstupného prúdu je rovnaká ako teplota kvapaliny vo výmenníku. DMM výmenníkov tepla získame entalpickými bilanciami. Entalpické bilancie výmenníkov tepla majú tvar :

$$Tk_1 \frac{dT_1(t)}{dt} = -T_1 + Z_1 Tm + Z_2 Tv_1 \qquad T_1(0) = Tv_{10} \qquad (1)$$

$$Tk_{2}\frac{dT_{2}(t)}{dt} = -T_{2} + Z_{3}T_{1} + Z_{4}Tv_{2} + Z_{5}Tm \qquad T_{2}(0) = Tv_{20}$$
(2)

kde časové konštanty  $Tk_i$  a zosilnenia  $Z_j$  sú dané vzťahmi, kde i = 1, 2, j = 1, ..., 5

$$Tk_{1} = \frac{V_{1}\rho c_{p}}{q_{1}\rho c_{p} + F_{1}\alpha_{1}} = 5,4795 \text{ min}$$
(3)

$$Tk_{2} = \frac{V_{2}\rho c_{p}}{q\rho c_{p} + F_{2}\alpha_{2}} = 4,4308 \text{ min}$$
(4)

$$Z_1 = \frac{F_1 \alpha_1}{q_1 \rho c_p + F_1 \alpha_1} = 0,3425$$
(5)

$$Z_{2} = \frac{q_{1}\rho c_{p}}{q_{1}\rho c_{p} + F_{1}\alpha_{1}} = 0,6575$$
(6)

$$Z_{3} = \frac{q_{1}\rho c_{p}}{q\rho c_{p} + F_{2}\alpha_{2}} = 0,4431$$
(7)

$$Z_{4} = \frac{q_{2}\rho c_{p}}{q\rho c_{p} + F_{2}\alpha_{2}} = 0,2954$$
(8)

$$Z_{5} = \frac{F_{2}\alpha_{2}}{q\rho c_{p} + F_{2}\alpha_{2}} = 0,2615$$
(9)

Výmenníky tepla budú v ustálenom stave, ak v nich nedochádza k akumulácii tepla, t.j.

$$\frac{dT_1(t)}{dt} = \frac{dT_2(t)}{dt} = 0$$
(10)

Ustálené teploty vstupných prúdov do výmenníkov tepla  $Tv_1^s$ ,  $Tv_2^s$  a ohrevno-chladiaceho média do plášťa oboch výmenníkov tepla  $Tm^s$  sa nachádzajú v tab. 1. Pomocou rovníc (1), (2) a (10) vypočítame teploty vo výmenníkoch tepla v ustálenom stave [7]

$$T_1^{\ s} = Z_1 T m^{\ s} + Z_2 T v_1^{\ s} = 317,11 \ K \tag{11}$$

$$T_2^{\ s} = Z_3 T_1^{\ s} + Z_4 T v_2^{\ s} + Z_5 T m^s = 326,08 \ K \tag{12}$$

### 1.2. Dynamický odchýlkový model

Pre vytvorenie dynamického odchýlkového modelu sme zaviedli odchýlkové veličiny

$$x_1(t) = T_1(t) - T_1^{S}$$
(13)

$$x_2(t) = T_2(t) - T_2^{\ s} \tag{14}$$

$$u(t) = Tm(t) - Tm^{s}$$
<sup>(15)</sup>

$$r_1(t) = Tv_1(t) - Tv_1^{\ S} \tag{16}$$

$$r_2(t) = Tv_2(t) - Tv_2^{\ S} \tag{17}$$

kde odchýlkové vstupné veličiny označíme ako  $r_1$ ,  $r_2$ . Rovnice opisujúce dynamiku výmenníkov tepla majú potom tvar

$$T_{1} = \frac{dx_{1}(t)}{dt} = -x_{1}(t) + Z_{1}u_{1}(t) + Z_{2}r_{1}(t) \qquad x_{1}(0) = 0$$
(18)

$$T_2 \frac{dx_2(t)}{dt} = -x_2(t) + Z_3 r_2(t) + Z_4 x_1(t) + Z_5 u(t) \qquad \qquad x_2(0) = 0 \tag{19}$$

Ak výstupnými veličinami, ktoré meriame, sú teploty  $T_1$  a  $T_2$ , vzťah medzi odchýlkovou výstupnou a odchýlkovou stavovou veličinou opisujú rovnice výstupu

$$y_1(t) = x_1(t)$$
 (20)

$$y_2(t) = x_2(t) \tag{21}$$

a preto dynamický odchýlkový model výmenníkov opisujúcich vzťah medzi odchýlkovou vstupnou a odchýlkovou výstupnou veličinou je[1]

10

$$T_2 \frac{dy_2(t)}{dt} = -y_2(t) + Z_3 r_2(t) + Z_4 y_1(t) + Z_5 u(t) \qquad \qquad y_2(t_0)$$
(23)

### 1.3. Model v tvare prenosov

V ďalšom kroku sa urobí Laplaceova transformácia rovníc (22) a (23). Budú teda existovať dva prenosy pre prvý a tri prenosy pre druhý výmenník tepla. Dostaneme ich tak, že pri odvodení prenosu ten vstup, ktorý neuvažujeme, položíme rovný nule (vstupná veličina je konštantná)[1]. Dostaneme

1. výmenník tepla

$$G_{Y1U}(s) = \frac{Y_1(s)}{U(s)} = \frac{Z_1}{Tk_1 s + 1} = G_1(s) \qquad \qquad R_1(s) = 0 \tag{24}$$

$$G_{Y1R1}(s) = \frac{Y_1(s)}{R_1(s)} = \frac{Z_2}{Tk_1s + 1} = G_2(s) \qquad \qquad U(s) = 0 \tag{25}$$

2. výmenník tepla

$$G_{Y2U}(s) = \frac{Y_2(s)}{U(s)} = \frac{Z_5}{Tk_2s + 1} = G_3(s) \qquad R_2(s) = Y_1(s) = 0$$
(26)

$$G_{Y2R2}(s) = \frac{Y_2(s)}{R_2(s)} = \frac{Z_3}{Tk_2s + 1} = G_4(s) \qquad Y_1(s) = U(s) = 0$$
(27)

$$G_{Y2Y1}(s) = \frac{Y_2(s)}{Y_1(s)} = \frac{Z_4}{Tk_2s + 1} = G_5(s) \qquad \qquad U(s) = R_2(s) = 0 \tag{28}$$

Riadený systém v tvare prenosov je zobrazený v MATLABe na obr. 2.

. .

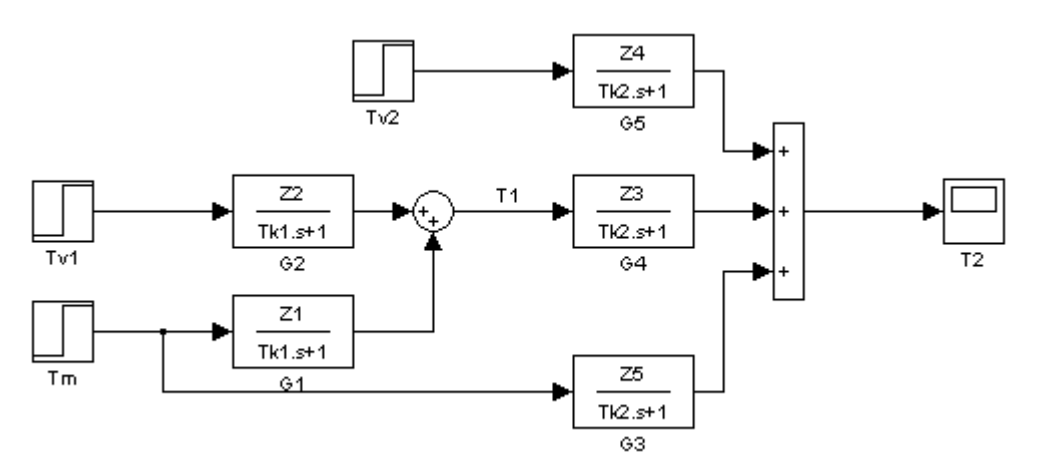

Obr.2: Schéma výmenníkov tepla v MATLABe

### 2. Riadiaci systém FOXBORO

FOXBORO I/A Series System je kombináciou flexibility, bezpečnosti a vysokej úrovne zosieťovania. I/A Series siete ponúkajú plne redundantné riadenie a ochranu pred komunikáciou s chybnými bodmi siete. Systém otvorenej architektúry a zabudovanie priemyselných štandardov umožňujú určiť pre užívateľov najlepšiu stratégiu siete vzhľadom na ich informačné a riadiace požiadavky, a ciele[2]. FOXBORO I/A Series System sa skladá z niekoľkých častí. K práci som využil *Integer Control Configurate (ICC)*, vizualizačné prostredie *Foxdraw*, *Foxselect* a históriu *AIM Archív Toolbox*.

### 2.1. Integrovaný riadiaci konfigurátor (ICC)

Po spustení riadiaceho systému FOXBORO I/A Series sa objaví užívateľské prostredie *Foxview*. Na titulnej lište je názov stanice, ktorá bola vytvorená a definovaná pri samotnej inštalácii programu. V riadiacom systéme FOXBORO sa dá pracovať na štyroch úrovniach, pričom každá úroveň má iné prístupové práva. Najvyššie prístupové práva má úroveň *software engineer* (*softw\_eng*). Táto možnosť sa dá zvoliť ikonou *Change Environment* alebo cez záložku, ktorá sa nachádza pod titulnou lištou *File*  $\rightarrow$ *Change Environment*. Potom sa pomocou skrolovacieho tlačidla vyberie možnosť *softw\_eng*, ktorá má najvyššie prístupové právo a potvrdí sa tlačidlom *OK*.

ICC sa používa na vytváranie riadiacich algoritmov. Compoundy a bloky majú prednastavené hodnoty. Preto je možné ich vložiť pred nastavením jednotlivých parametrov. ICC poskytuje nasledujúce možnosti [2]:

- tvorba a spájanie spojitých, sekvenčných blokov a blokov s reťazovou logikou v štruktúre jedného compoundu
- tvorba skupín a spájanie compoundov
- zmena, kopírovanie a odstraňovanie compoundov a blokov
- nastavenie a zmena Fieldbus modulov
- priradenie riadiacich schém staniciam v prostredí spracovania
- tvorba a udržiavanie knižníc compoundov
- priame pridávanie Equipment Control Block (EBC) a zariadenia

ICC sa spúšťa pomocou záložky *Config* umiestnenej v hlavnej ponuke okna *Foxview* a to nasledovne : *Control\_Cfg*  $\rightarrow$ *CIO\_STN\_Cfg*  $\rightarrow$ *Config\_STUCHF*. V zobrazenom ICC sa v ľavej časti obrazovky nachádza zoznam compoundov, ktoré sa v danej stanici už nachádzajú a na pravej strane

obrazovky zoznam funkcií compoundu. V hornej časti sú umiestnené záložky, ktoré nám poskytujú ďalšie funkcie v ICC.

#### 2.1.1. Vloženie nového compoundu

Z menu compoundových funkcií som použil možnosť *Insert New Compound* a vložil platné meno do poľa pre definíciu mena. Compound sa vytvoril so štandardnými parametrami a vložil pred compound, ktorý bol v čase vytvárania compoundu označený. ICC kontroluje platnosť mena. Ak je meno akceptované, tak pole na definíciu mena zmizne a compound je vytvorený so štandardnými hodnotami parametrov. Ak nie je meno jedinečné, tak je oznámené vloženie nového mena alebo zrušenie žiadosti o vytvorenie compoundu.

Compound, ktorý sa bude konfigurovať sa označí a zvolí funkcia *Edit Compound Parameters*. Takto získame kópiu zo súčasného zoznamu parametrov compoundu. Ak sa hodnoty len kontrolujú bez zmien, tak sa ukončenie potvrdí tlačidlom *Cancel*. V prípade, že sa vykonali zmeny v zozname parametrov a chceme ich uložiť, zvolí sa tlačidlo *Done*. *Done* uloží zmeny a prepíše originál.

Na zobrazenie zoznamu blokov v compounde sa použije funkcia *View Blocks/ECBs in this Compound*. V okne sa miesto zoznamu compoundov zobrazí zoznam blokov a miesto funkcií compoundu sa zobrazia funkcie bloku. V novovytvorenom compounde sa bloky nenachádzajú, takže sú sprístupnené len základné funkcie bloku.

#### 2.1.2. Procesné alarmy compoundu

Alarmy a stavové správy sú vytvárané alarmovými nastaveniami vo zvolenom bloku. Alarmy majú 5 stupňov priority, kde 1 indikuje najvyššiu prioritu alarmu a 0 neprítomnosť alarmu. Tieto sú sumarizované v jednoduchých alarmových sumároch alarmov pre každý compound. Tieto parametre obsahujú prioritu najvyššieho aktuálneho alarmu v tomto compounde [2]. Aby procesné alarmy compoundu boli zobrazované v okne *Alarm Manager*, je potrebné zmeniť v compunde parameter *GR1DV1*. Označil som si môj compound v ľavej časti okna ICC, čiže MARIO\_VYM a použil funkciu *Edit Compound Parameters*. Z ponuky hornej lišty som vybral záložku *SHOW* a zo zobrazeného zoznamu použil *Available WP's* (obr. 3).

| X FOXBORO      | : Integrated Control Configurator |            |
|----------------|-----------------------------------|------------|
|                |                                   |            |
| HELP           | SHOW FBM PRINT NEW                | CHECKPOINT |
| Integr         |                                   | Active     |
| Compour        | Available CP's                    |            |
| STUCHF_        | Available FBM's                   |            |
| STUCHF_        | Block Type Names                  |            |
| KATKA_V        | Diskette Directory                |            |
| MC_VYM         | Available WP's                    |            |
| KATKA_V        | Available Printers                |            |
| TANK1_F        | Available Historians              |            |
| TANK1_0        | CP Processing Periods             |            |
| RADKA          | GW Processing Periods             |            |
| <b>VYMENNI</b> | Boolean Descriptors               |            |
| MARIO_V        | Configured ECB's                  |            |

Obr. 3 : Ponuka záložky SHOW v compounde

V pravej časti okna sa mi ukázal názov *Workstation Properties* WPXP01, ktorý som následne napísal do parametra *GR1DV1* a potvrdil klávesou *Enter* (obr. 4). Vykonané zmeny v compounde som potvrdil tlačidlom *Done* na spodnej lište obrazovky.

| X FOXBORO: Integra | ted Control Cor | nfigurator |        |            |       |           |              | - <b>X</b> |
|--------------------|-----------------|------------|--------|------------|-------|-----------|--------------|------------|
|                    |                 |            |        |            |       |           |              |            |
| HELP SHOP          | FBM             | PRINT      | NEW    | CHECKPOINT | MAINT | BUFFER    | EXIT         |            |
| Integrated         | Control         | Configu    | rator  | Active     | Ş     | STA = STU | JCHF @STUCHF |            |
| Compounds:         | Compou          | nd Defin   | ition: |            |       |           | WPXP01       |            |
| STUCHF_STA         | Name:           | MARIO_V    | YM     |            |       |           |              |            |
| STUCHF_ECB         | DESCRP          |            |        |            |       |           |              |            |
| KATKA_VYM2         | PERIOD          | 1          |        |            |       |           |              |            |
| MC_VYM             | PHASE           | 0          |        |            |       |           |              |            |
| KATKA_VYM1         | ON              | 0          |        |            |       |           |              |            |
| TANK1_PROC         | INITON          | 2          |        |            |       |           |              |            |
| TANK1_COMP         | CINHIB          | 0          |        |            |       |           |              |            |
| RADKA              | GR1DV1          | WPXP01     |        |            |       |           |              |            |
| VYMENNIKY          | GR1DV2          |            |        |            |       |           |              |            |
| MARIO_VYM          | GR1DV3          |            |        |            |       |           |              |            |

Obr. 4 : Compoundový parameter *GR1DV1* 

Takto upravený compound nám umožní sledovať dátum a čas, kedy alarm nastal, pri akej teplote, typ a prioritu alarmu a text informujúci o alarme v *Alarm Manager* okne (obr.5). *Alarm Manager* okno sa spúšťa cez obrazovku *Foxview* tlačidlom *Process* pod záložkami hlavnej ponuky.

| Alarm Manager STUCHES                 | TUCHF - CAD                             |           |        |           |               |     |          |      |     |
|---------------------------------------|-----------------------------------------|-----------|--------|-----------|---------------|-----|----------|------|-----|
| 15:58 26-5-0                          | 15:58 26-5-08 Current Alarms New Alarms |           |        |           |               |     |          |      |     |
| MARIO_VYM:REGULATOR                   | 15.00 ¥                                 | 7         | 15 003 | THUNKTTE  |               |     | LLABS    | 1    | U 🌣 |
| MARIO_VYM:REGULATOR                   |                                         |           | 13.00) | TUHNUTIE  | KYAPALINI     |     | LOABS    | Z    | U   |
| 26-05 15:52:42                        | 19.99 %                                 | (         | 20.00) | CHLADNUTI | E KVAPALINY   |     |          |      |     |
| MARIO_VYM:REGULATOR<br>26-05 15:38:45 | 85.02 %                                 | (         | 85.00) | VAR KVAPA | LINY          |     | HHABS    | R    | U   |
| MARIO_VYM:REGULATOR<br>26-05 15:37:39 | 80.01 %                                 | ć         | 80.00) | PREHRIEVA | NIE KVAPALINY |     | HIABS    | R    | u.  |
|                                       |                                         |           |        |           |               |     |          |      |     |
| Ack Alarm                             | Ac<br>Compo                             | k<br>ound | Ack    | Page      | Clear Ala     | rm  | Clear    | Pag  | e   |
| Alarm Detail                          | Top Pr                                  | iority    | User I | Display   | Block Det     | ail |          |      |     |
| Match Active                          | Horns N                                 | Muted     | PAL    | JSED      | Alarm 1 o     | f 4 | 14:37 20 | 6-5- | 08  |

Obr. 5 : Alarm Manager okno

#### 2.1.3. Vloženie nového bloku

Nový compound neobsahuje žiadne bloky a tak pozíciu nového bloku nemožno ovplyvniť. Na vytvorenie bloku som použil *Insert New Block* z funkcií bloku a zobrazila sa ponuka na definíciu bloku. Do *NAME* som vložil platné meno bloku a potvrdil klávesou *Enter*. Ak je meno neplatné, zobrazí sa výzva vo forme chybnej správy. Do ponuky *TYPE* sa vkladá typ bloku, ktorý sa môže vložiť dvoma spôsobmi a to :

- napísať typ bloku manuálne a potvrdiť klávesou Enter
- zvoliť záložku *SHOW* a zo zoznamu vybrať možnosť *Block Type Names* na zobrazenie všetkých typov blokov v pravej časti okna

Vytvorený blok obsahuje štandardné nastavenia podľa toho, aký typ bloku bol vybraný. Z ponuky blokových funkcií sa vyberie možnosť *Edit All Block/ECB Parameters*. V tomto posuvnom zozname parametrov má každý parameter políčko so štandardne nastavenou hodnotou. Zmeny uskutočnené v poli parametra, sa musia vždy potvrdiť klávesou *Enter*. Editovať sa môžu všetky parametre okrem mena *NAME* a typu *TYPE* bloku, ktoré boli zadefinované pri vytváraní bloku. Ak nám vykonané zmeny parametrov v bloku vyhovujú, potvrdia sa tlačidlom *Done* na spodnej lište, ktoré zmeny uloží. V prípade, že by zmeny nevyhovovali a chceli by sme ponechať pôvodné nastavenia, použije sa tlačidlo *Cancel*. Tým sa editované parametre vrátia späť na hodnoty pred editovaním.

### 2.2. Vytvorenie sústavy dvoch výmenníkov tepla s regulátorom v prostredí ICC

Na vytvorenie sústavy dvoch výmenníkov tepla v prostredí ICC som potreboval vytvoriť 5 AIN blokov a 4 CALCA bloky. Vytvoreným AIN blokom som dal názvy TV1T1, TMT1, TV2T2, T1T2 a TMT2. Názvy vychádzajú zo vstupujúcej teploty do výmenníka tepla a teploty, vystupujúcej z výmenníka tepla. CALCA bloky som pomenoval KONSTANTY1, KONSTANTY2, VYMENNIK\_T1 a VYMENNIK\_T2. Bloky KONSTANTY1 a KONSTANTY2 počítajú parametre zosilnenia  $Z_j$  a časových konštánt  $Tk_i$  a bloky VYMENNIK\_T1 a VYMENNIK\_T2 sčítavajú AIN bloky a prepočítavajú jednotky °C a K (obr. 6).

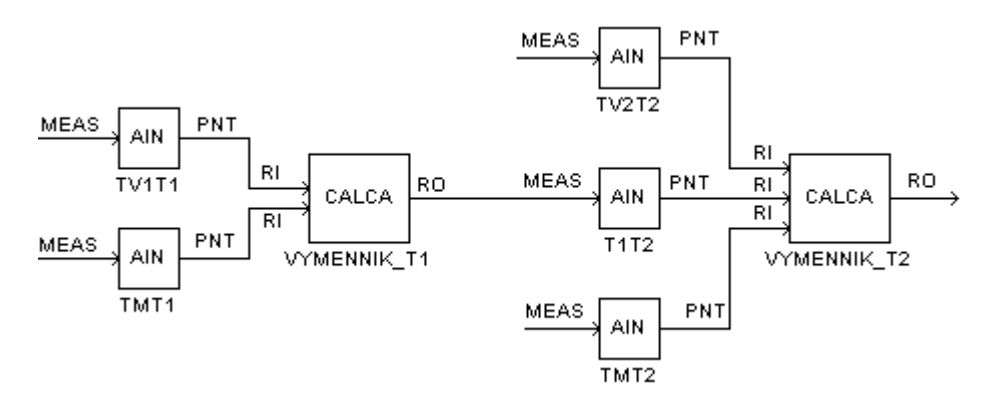

Obr. 6 : Schéma blokov bez regulátora v ICC

Po overení správnej funkčnosti blokov v programe MATLAB, som si vytvoril kópiu compoundu a medzi blokmi vytvoril blok PIDA. Blok som pomenoval REGULATOR podľa úlohy, ktorú bude plniť v ICC. Spôsob akým som ho prepojil s ostatnými blokmi je znázornený na obr. 7.

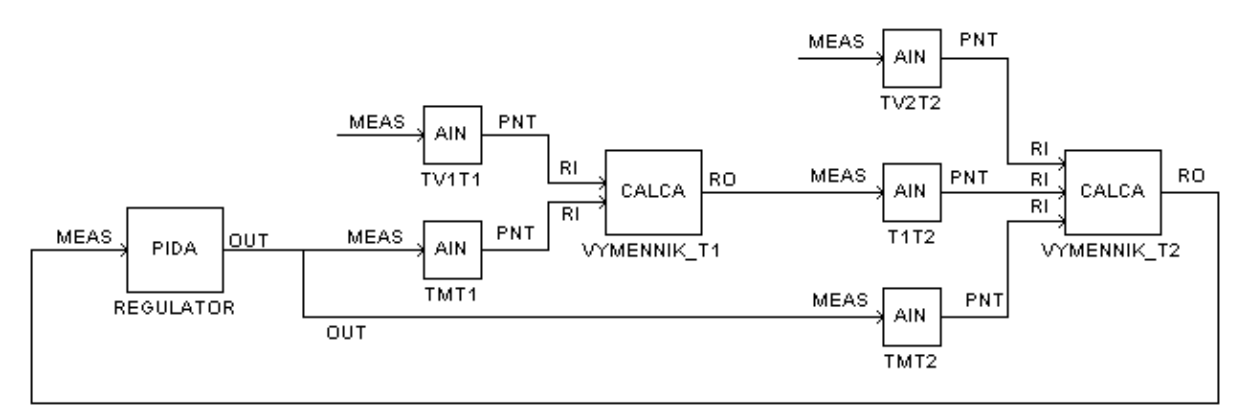

Obr.7 : Schéma blokov s regulátorom v ICC

#### 2.2.1. AIN bloky

AIN blok (Analog Input Blok) prijíma vstupnú hodnotu od inteligentného poľa zariadenia *Fieldbus Module (FBM)*, *Fieldbus Card (FBC)* alebo iných blokov a konvertuje ju do vhodnej formy pre použitie v *I/A Series* kontrolnej stratégii [2].

#### Parametre bloku :

- *FLOP* stanovuje aký typ filtra sa použije na signál, predtým ako je stanovený v *PNT* ako výstup. *FLOP* má nasledujúce hodnoty:
  - 0=bez filtrovania
  - 1=filtrovanie 1. rádu
  - 2=filtrovanie Butterworth
- *FTIM* časová konštanta filtra je vstup, ktorý reprezentuje čas v minútach pre dosiahnutú výstupnú hodnotu určitého percenta z konečnej hodnoty po skokovej zmene
- *IOMOPT* špecifikuje či *FBM* alebo *FBC* spojenie s blokom existuje a ak nie, či má byť použitý alternatívny zdroj. Hodnoty *IOMOPT* sú:
  - 0=AIN blok získava vstupné hodnoty od *MEAS* parametra a upravuje ich podľa hodnoty parametra *SCI*
  - 1=AIN blok získava vstupné hodnoty od *FBM* alebo *FBC* vstupných bodov určených z *IOM\_ID* a *PNT\_NO*
  - 2=AIN blok získava vstupné hodnoty od parametra *MEAS*. Vstup je vystavený len úprave mierky pre jednotky konverzie
- *KSCALE* parameter charakterizujúci zosilnenie
- *MEAS* parameter, ktorého hodnota je použitá ako vstup do operujúceho bloku, keď *IOMOPT* indikuje, že *FBM* alebo *FBC* nie sú pripojené
- *PNT* parameter charakterizovaný ako blokový výstup. Reprezentuje analógový výstup po vykonaní všetkých blokových operácii

Každý z piatich vytvorených AIN blokov bude predstavovať jeden prenos podľa rovníc (24) až (28). Parametre, ktoré sa menili v blokoch a ich hodnoty sú zobrazené v Prílohe 1. Prenosy sa zadávajú do AIN blokov prostredníctvom parametrov *KSCALE* a *FTIM*. *KSCALE* predstavuje zosilnenie Z a *FTIM* časovú integračnú konštantu *Tk* v minútach.

#### 2.2.2. CALCA bloky

CALCA blok sa využíva na jednoduché matematické operácie ako sú sčítanie, odčítanie, násobenie a podobne. Pre početnosť výpočtov som vytvoril štyri CALCA bloky. Bloky KONSTANTY1 a KONSTANTY2 som použil na výpočty zosilnenia  $Z_j$  a časovej konštanty  $Tk_i$  podľa

rovníc (3) až (9). Parametre, ktoré sa používali a boli upravované sú zobrazené v Prílohe 2. Reálne vstupy RI01-RI08 sú prázdne, pretože ich hodnoty sa zadávajú priamo z obrazovky *Foxview*. V parametroch *Step01-Step50* sú výpočty rovníc (3) až (9). Výsledky výpočtov sa zapisujú do parametrov RO01-RO04. Bloky VYMENNIK\_T1 a VYMENNIK\_T2 som vytvoril na sčítavanie AIN blokov a na prepočítavanie °C na Kelviny a naopak. Parametre, ktoré sa používali a boli upravované sú zobrazené v Prílohe 3. Do parametrov RI01-RI08 som písal aj adresy, ktoré brali ako vstupnú hodnotu výstup z AIN blokov.

#### Parametre bloku :

| M01-M24       | poskytuje 24 dočasných pamäťových zápisov na uloženie výsledkov z operácií |
|---------------|----------------------------------------------------------------------------|
| RI01-RI08     | poskytuje 8 reálnych vstupov do CALCA bloku na výpočty                     |
| RO01-RO04     | poskytuje 4 reálne výstupy z bloku                                         |
| STEP01-STEP50 | poskytuje do 50 programovateľných krokov, ktoré plnia funkciu kalkulačky   |

#### 2.2.3. PIDA blok

PIDA blok predstavujúci regulátor realizuje priebežnú PID spätnú väzbu, súčtové a násobiace riadenie z analógovej slučky. Jeho hlavné vstupy, setpoint a meranie sú používané na vypočítanie výstupu založeného na nastavených parametroch – proporcionálna zložka, integrálny čas, derivačný čas, čas oneskorenia a relatívne zosilnenie setpointu [2]. V tomto bloku sa budú generovať aj alarmy, pri dosiahnutí kritickej teploty v druhom výmenníku tepla. Parametre bloku, ktoré sa upravovali, sú zobrazené v Prílohe 4. Parametrom *MODOPT* je určené, že blok sa bude správať ako PI regulátor. V regulátore som nastavil dva alarmy. Prvý alarm sa bude generovať pri 20°C a 80°C a druhý pri 15°C a 85°C. Keď výstup z druhého výmenníka tepla dosiahne hraničné teploty alarmov, tak parametre indikujúce stav (*MEASLI, MEASHI, LLAIND, HHAIND*) sa prepnú z hodnoty 0 (FALSE) na hodnotu 1 (TRUE) a alarm sa vygeneruje. Tieto teploty boli zvolené na základe vlastností ohrievanej alebo chladenej kvapaliny. Výstup z regulátora bol ohraničený na teploty 0°C až 250°C a predstavuje teplotu ohrevno-chladiaceho média. Parametre *MALOPT* a *HHAOPT* sú prepísané na hodnotu 1, čím je nastavené, že v bloku budú aktívne horné aj dolné alarmy. Priorita alarmu je nastavená v parametroch *MEASPR* a *HHAPRI*, kde hodnota 1 znamená najvyššiu prioritu.

PIDA blok môže byť nakonfigurovaný na jeden z nasledujúcich riadiacich režimov :

- 1. Proporcionálny (P)
- 2. Integrálny (I)
- 3. Proporcionálny a derivačný (PD)
- 4. Proporcionálny a integračný (PI)
- 5. Proporcionálny, integračný a derivačný (PID)
- 6. Neinteraktívny PID (NIPID)
- 7. Proporcionálny, integračný a s dopravným oneskorením (PITAU)

8. Neinteraktívny, proporcionálny, integračný, derivačný a s dopravným oneskorením (PIDTAU)

PIDA blok nastavený v riadiacom režime 4 (PI) počíta podľa rovnice [2]

$$m_b = \frac{100}{P} \left( \left( \frac{1}{Is} + A \right) r - \left( \frac{1}{Is} + 1 \right) c_f \right) f_r + b$$
(27)

kde

$$c_{f} = \frac{c}{1 + \tau_{S} + 0.5(\tau_{S})^{2}} = c \qquad \tau = 0$$
(28)

 $m_b = m_f + b \tag{29}$ 

$$m_f = m.f_r \tag{30}$$

$$b = KBIAS(BIAS + BBIAS) \tag{31}$$

- *m* výstup vnútornej riadiacej odozvy
- *r* zvolený setpoint
- A pomer lead/lag hodnôt
- *c* riadená veličina
- $c_f$  meranie prefiltrované pomocou filtra Butterworth
- $f_r$  hodnota MULTIN (multiplikačný dopredný vstup)

#### 2.3. Vizualizačné prostredie Foxdraw

Foxdraw je grafický editor, v ktorom sa vytvárajú a upravujú vizualizácie riadených procesov. Prostredie Foxdraw sa spúšťa cez ponuku na hornej lište Config  $\rightarrow$ Foxdraw, pričom musíme byť nastavený ako softw\_eng. Následne sa nám zobrazí naposledy upravovaný projekt.

#### 2.3.1. Prostredie Foxdraw

Nový projekt sa otvorí prostredníctvom *File*  $\rightarrow New$  alebo pomocou ikony na panely pod záložkami hlavnej ponuky. Pomocou panela nástrojov na ľavej strane obrazovky je možné, si vytvoriť zariadenie, ktoré bude charakterizovať náš proces alebo sa môže použiť knižnica Foxdraw, v ktorej sa

nachádzajú už niektoré priemyselné zariadenia (obr. 8). Do knižnice sa dostaneme cez ponuku *Object*  $\rightarrow$ *Link/Copy from palette*.

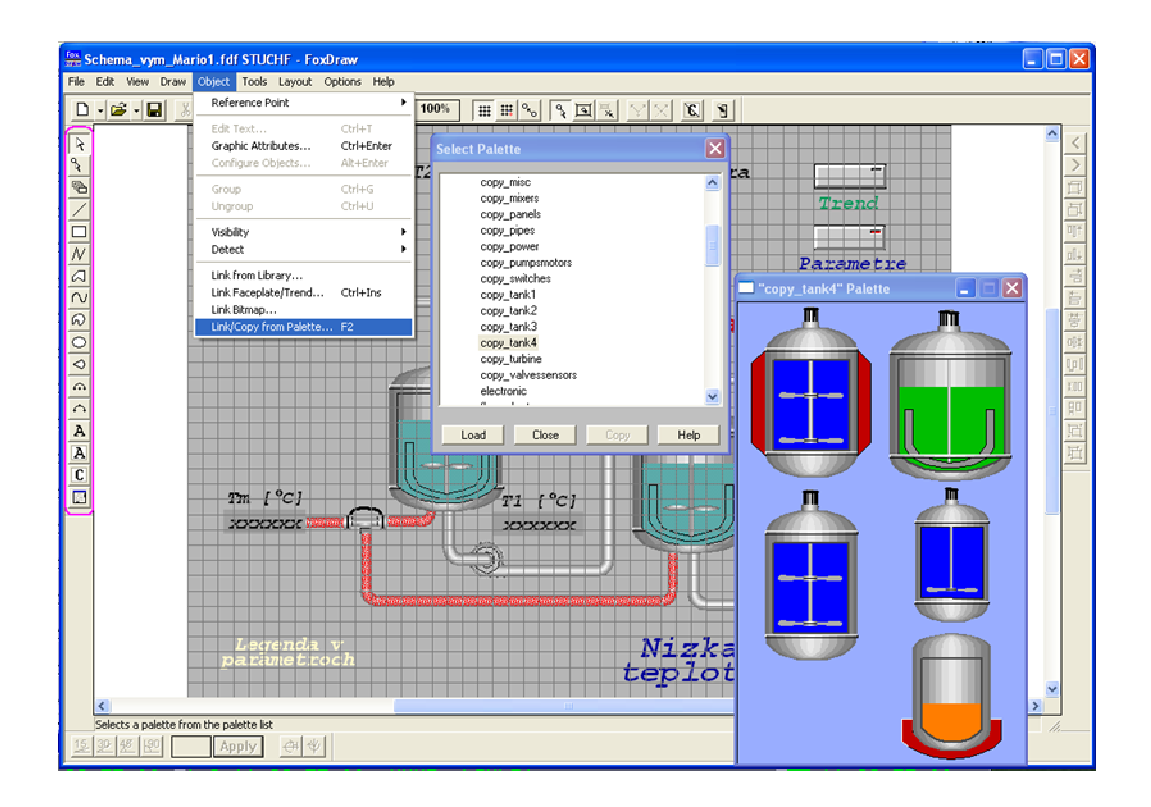

Obr. 8 : Panel nástrojov a knižnica Foxdraw

V knižnici sa nám zobrazí zoznam typov zariadení a z nich sa vyberie to najvhodnejšie. Na pracovnú plochu sa objekt vkladá kliknutím na obrázok v knižnici a následné kliknutím na pracovnú plochu *Foxdraw*. Takto vložený objekt sa dá ešte ďalej podľa potreby upravovať. Polia, ktoré nám budú zobrazovať číselné údaje a texty, sa vytvoria pomocou ikony *Background Text* na panely nástrojov (obr. 8). Po kliknutí pravým tlačidlom myšky na pole a zvolení *Edit Text* alebo *Graphic Atributes*, možno vložiť text a graficky upravovať.

# 2.3.2. Vytvorenie sústavy dvoch výmenníkov tepla riadených PI regulátorom v prostredí Foxdraw

Po vložení objektov na pracovnú plochu *Foxdraw*, ich musíme ešte nakonfigurovať tak, aby nám predstavovali žiadaný proces. Aby nám pole zobrazovalo požadované údaje, je potrebné ho vyplniť a upraviť jeho vlastnosti. Pravým kliknutím na pole a zvolení položky *Configure Objects*, sa zobrazí okno s možnosťami konfigurácie. V okne sa zadefinuje, či má pole hodnotu iba zobrazovať (záložka *Update*) alebo chceme prostredníctvom poľa aj editovať parametre v blokoch (záložka *Action*) (obr. 9).

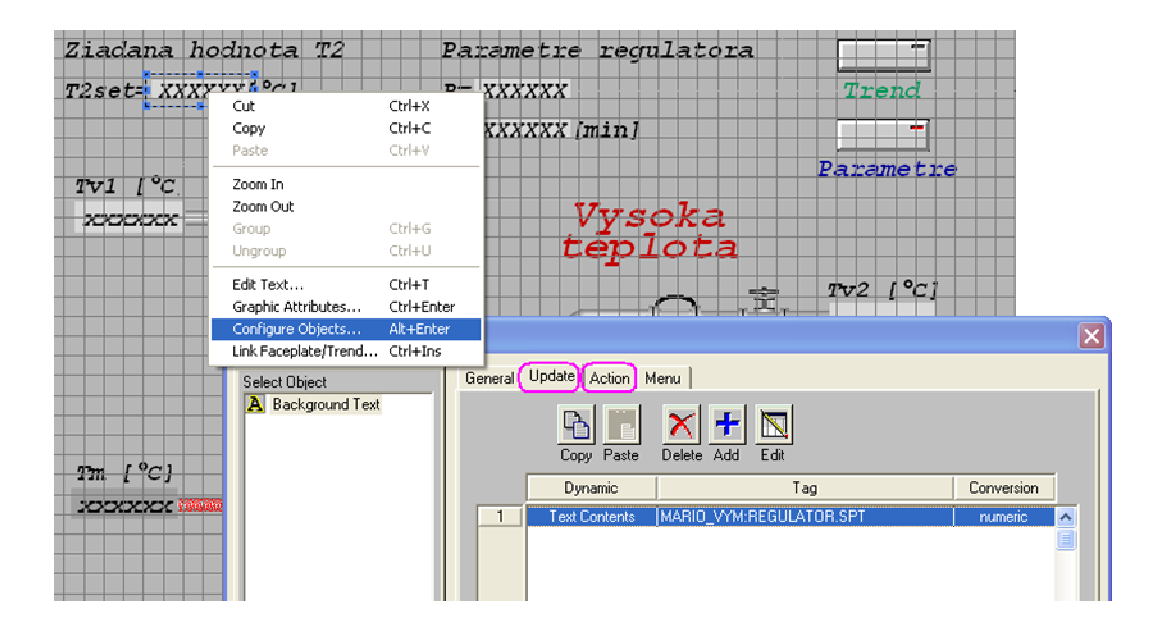

Obr. 9 : Okno na konfiguráciu poľa

Pre zobrazovanie hodnoty som zvolil záložku *Update*, klikol na ikonu *ADD* a zvolil typ poľa. Vhodný typ poľa pre zobrazovanie hodnoty je *Text Contents*, ktorý povoľuje aktualizáciu hodnôt. Ďalej tomuto poľu musíme zadať adresu, odkiaľ bude brať hodnotu. Adresu som vložil do poľa *Tag* a bude mi zobrazovať hodnotu vo *Foxview*. V poli *Delta (units)* sa určuje s akou presnosťou chcem mať zobrazenú hodnotu. Štandardná hodnota je nastavená na ± 0.5 jednotky. Aby som pomocou poľa mohol upravovať aj parametre bloku (napr. regulátora), potreboval som upraviť aj záložku *Action*. Po kliknutí na ikonu *ADD* v záložke *Action* sa zobrazí okno, v ktorom je potrebné zadefinovať typ vkladanej hodnoty. V mojom prípade chcem meniť číselné hodnoty, tak som z ponuky zvolil *Numeric/Text Entry*. Do poľa *Tag* som napísal adresu, kam sa bude hodnota zadávaná z poľa obrazovky *Foxview* zapisovať, resp. prepisovať.

Týmto spôsobom som si vytvoril polia, ktoré budú zobrazovať teploty v prvom aj druhom výmenníku tepla, teplotu ohrevno-chladiaceho média, teploty vstupujúcich prúdov do výmenníkov tepla, žiadanú teplotu (setpoint) a parametre regulátora. V poliach parametrov regulátora, žiadanú teplotu a teplotu vstupujúcich prúdov do výmenníka tepla som upravil aj záložku *Action*, aby som prostredníctvom týchto polí mohol editovať parametre v blokoch. Schéma výmenníkov tepla je zobrazená na obr. 10.

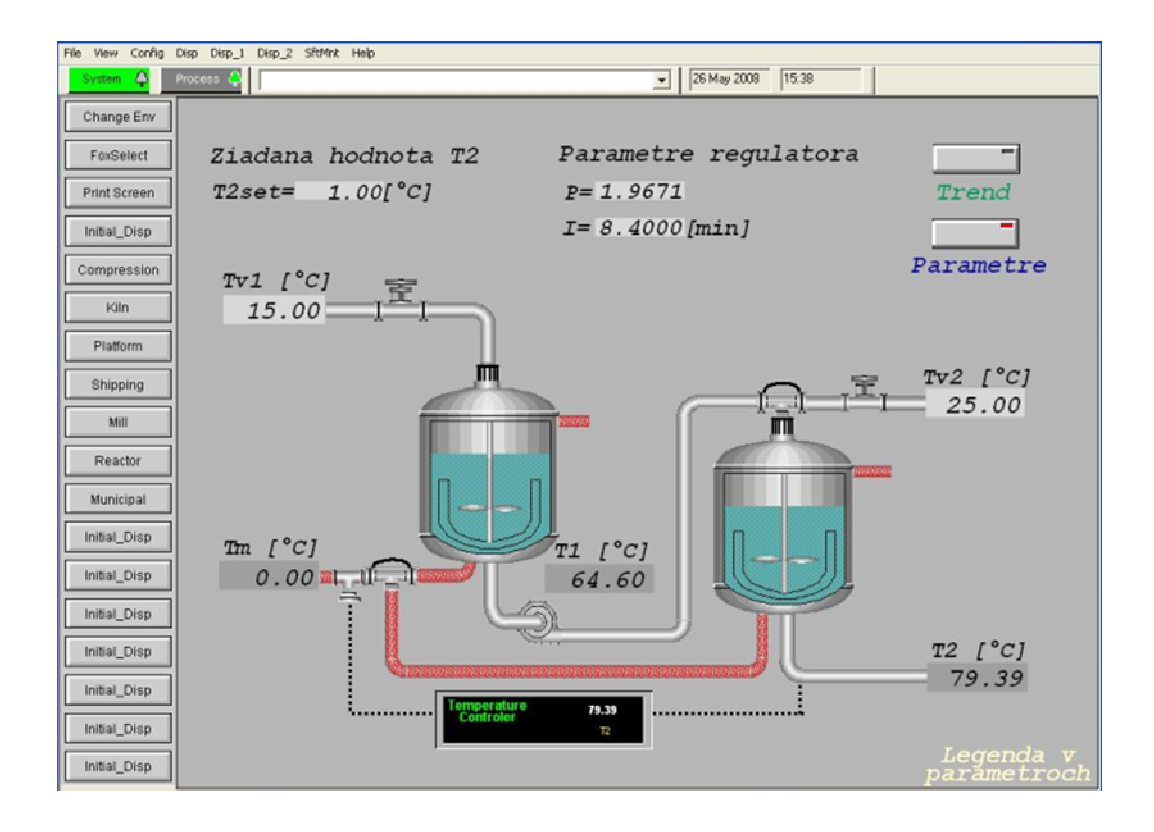

Obr. 10 : Schéma výmenníkov tepla vo FOXBORE

Z objektov knižnice Foxdraw zobrazujúcich môj proces, som upravil parametre len objektu charakterizujúceho druhý výmenník tepla (ďalej už len výmenník tepla). Na tento výmenník tepla, pole zobrazujúce teplotu z výmenníka tepla a dve textové polia charakterizujúce alarm, som aplikoval alarmy. Chcel som, aby sa po vygenerovaní alarmu menila len výplň výmenníka tepla. Pravým tlačidlom myšky som klikol na výmenník tepla a zvolil položku *Configure Objects*. V ľavej časti okna sa nachádzajú časti, z ktorých je objekt zobrazujúci výmenník tepla poskladaný. Aby sa menila len výplň a nie celý výmenník, tak som označil časti s názvom *polygon*, ktoré charakterizujú výplň. Ak by som tak nespravil, boli by zmeny aplikované na celý výmenník tepla. Následne som zvolil záložku *Update* a ikonu *ADD*. Zo zobrazenej ponuky som vybral *Fill Color* (farba výplne) a potvrdil tlačidlom *OK*. Vzhľadom k tomu, že na jeden objekt sa budú aplikovať dva horné a dva dolné alarmy, bolo potrebné do poľa *Tag* napísať adresu *MARIO\_VYM:REGULATOR. PRTYPE*. Ponuku *Number of States* som prepísal na hodnotu 5, pričom farba v 1 riadku je farba výplne v normálnom stave. V riadku 2 a 3 sa vyberá farba pre *High* a *Low absolute alarm* a v riadku 4 a 5 farba pre *High-High* a *Low-Low absolute alarm* (obr. 11).

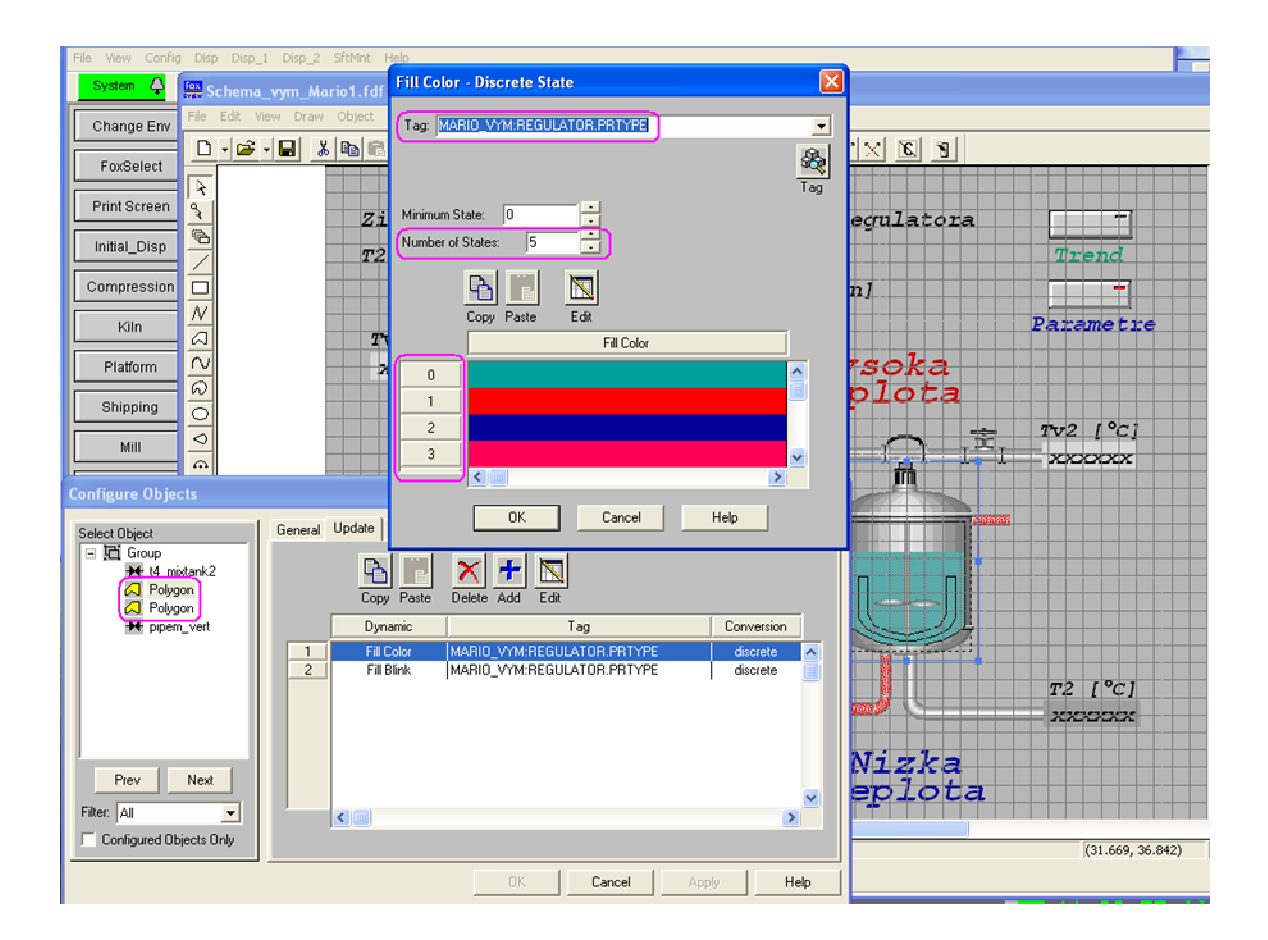

Obr. 11 : Konfigurácia farby výplne pre alarmy

Aby výplň začala blikať pri spustení *High-High (Low-Low) absolute alarmu*, som postup zopakoval a miesto *Fill Color* som zvolil *Fill Blink*. Adresa v poli *Tag* a *Number of States* sú rovnaké. Nastavením prvých troch riadkov na *No Blink* a riadkov 4 a 5 na *Blink Slow* sa blikanie spustí až pri *High-High (Low-Low) absolute alarme* (obr. 12). Takto nastavený výmenník tepla mi bude blikať a meniť farbu výplne podľa toho, aký alarm nastane, resp. nenastane.

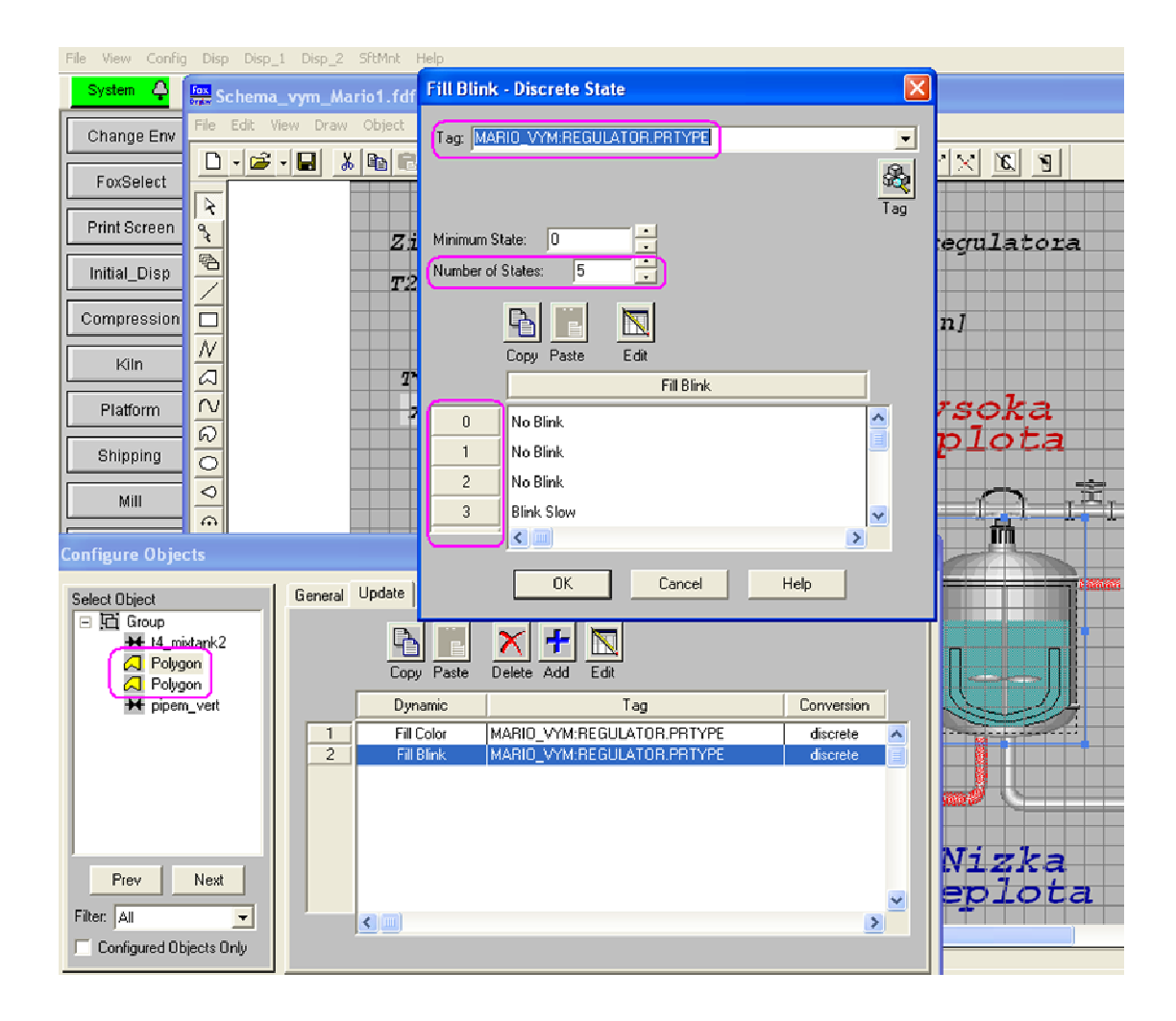

Obr. 12 : Konfigurácia blikania výplne pre alarmy

Rovnakým spôsob som upravil aj pole zobrazujúce hodnotu teploty druhého výmenníka tepla a texty charakterizujúce alarm. Pri prvom alarme sa zmení farba zobrazovanej hodnoty a pri druhom začne hodnota už blikať. Pre text, ktorý sa zobrazí pri aktivovaní alarmu a bude ho charakterizovať, som pridal do záložky *Update* ikonou *ADD* funkciu *Visibility*. Keďže chcem, aby sa mi tento text zobrazoval pre oba horné aj dolné alarmy, postačí ak do poľa *Tag* vložím adresu *MARIO\_VYM:REGULATOR.MEASHI(MEASLI)*, kde *MEASHI (MEASLI)* je indikátor *High (Low) absolute alarmu* (obr. 13). Cez *PRTYPE* by som postupoval v prípade, že by som chcel pre každý z alarmov rozdielne vlastnosti textu. Takto nakonfigurovaný text sa mi objaví pri aktivovaní prvého alarmu a bude zobrazený, až pokiaľ sa teplota v druhom výmenníku tepla nevráti mimo alarmové hodnoty. Pre informovanie o aký alarm ide, som si vytvoril dva alarmové texty a to PREHRIEVANIE KVAPALINY pre vysoký alarm a PODCHLADENIE KVAPALINY pre nízky alarm (obr. 14). Pri *High-High a Low-Low absolute alarme* sa aktivuje aj blikanie textu.

| System                             | stem 🗘 🔤 Schema_vym_Mario1.fdf STUCHF - FoxDraw                                                                                                    |                     |  |  |  |
|------------------------------------|----------------------------------------------------------------------------------------------------|---------------------|--|--|--|
| Change Env File Edit View          | Draw Object Tools Layout Options Help                                                                                                    | - ( )               |  |  |  |
| FoxSelect                          |                                                                                                    | ]                   |  |  |  |
| Print Screen                       | Visibility - Discrete State                                                                                                    |                     |  |  |  |
| Initial_Disp                       |                                                                                                    | 7                   |  |  |  |
| Kiln                               | Teg<br>Tvp1 ( °C1 Number of States: 2                                                                                                    |                     |  |  |  |
| Platform へ<br>Shipping O           |                                                                                                    |                     |  |  |  |
| Mill                               | Copy Paste Edit Visibility                                                                                                    | ie <i>iv</i><br>l z |  |  |  |
| Reactor A                          |                                                                                                    |                     |  |  |  |
| Select Object<br>A Background Text | Genera Update Action Menu<br>Copy Paste Dele<br>Dynamic OK Cancel Help                                                                                                    |                     |  |  |  |
| Prev Next                          | 1       Text Bink       MARIO       VYM:REGULATOR.PRTYPE       discrete         2       Visibility       MARIO_VYM:REGULATOR.MEASH       discrete         3       Text Color       MARIO_VYM:REGULATOR.HHAIND       discrete | a<br>ta             |  |  |  |

Obr. 13 : Konfigurácia viditeľnosti alarmového textu

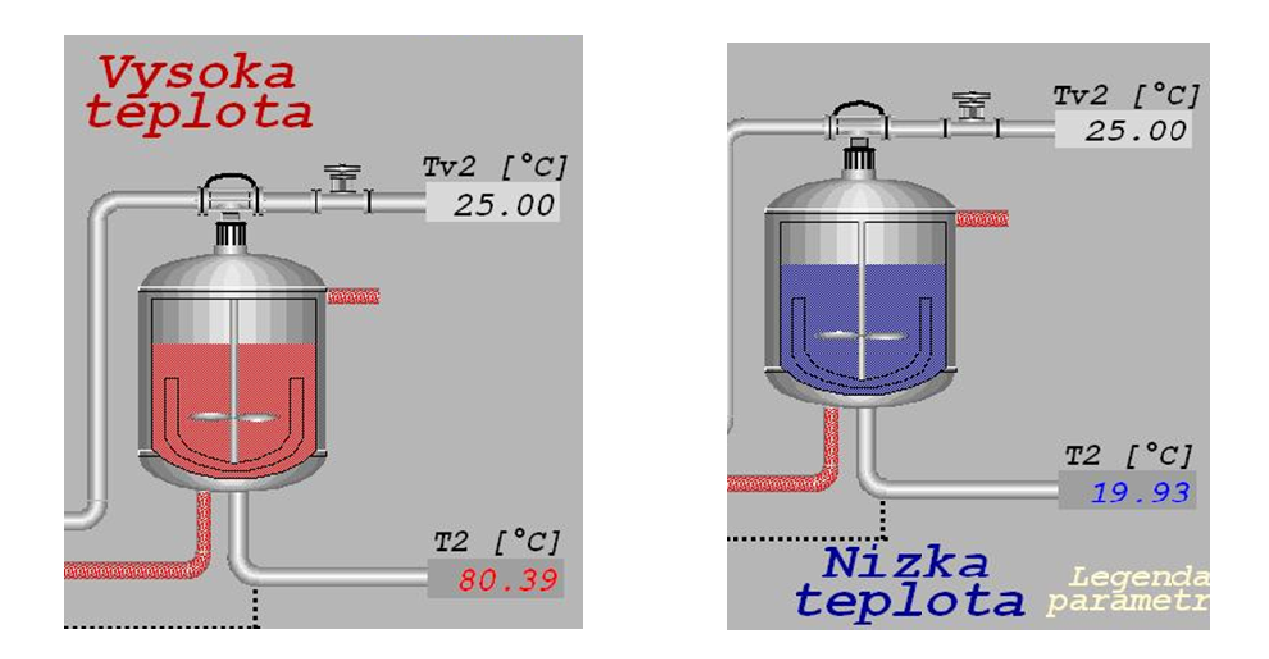

Obr. 14 : Aktivovaný vysoký a nízky alarm v druhom výmenníku tepla

Na sledovanie teplôt vo výmenníkoch tepla v čase, je potrebné vo *Foxdraw* vytvoriť trendové grafy, ktoré mi budú priebeh zobrazovať. Trendové grafy spolu s poľami, ktoré budú zobrazovať dôležité hodnoty s možnosťou ich editovania, som vytvoril v novom okne cez záložku v hlavnej ponuke *File*  $\rightarrow$ *New* alebo ikonou pod záložkami. Trendový graf som na obrazovku vložil z knižnice *Object*  $\rightarrow$ *Link/Copy from Palette* a zo zoznamu objektov som vybral trendový graf. V prvom grafe sledujem teploty vo výmenníkoch tepla spolu so žiadanou hodnotou a v druhom grafe teplotu ohrevno-chladiaceho média (obr. 15).

| File View Config ( | Disp_Disp_1_Disp_2_SitMnt Help |                                                                                                    |
|--------------------|--------------------------------|----------------------------------------------------------------------------------------------------|
| System 🗛           | Trooss 🛔                       | ✓ 26 May 2008 15:59                                                                                             |
| Change Env         | Teploty vo vymennikoc          | ch Akcny zasah                                                                                                  |
| FoxSelect          | 00:00:20:00 55                 | 00:00:20:00 55                                                                                                  |
| Print Screen       |                                |                                                                                                    |
| Initial_Disp       | 100.00 [°C]                    |                                                                                                    |
| Compression        |                                |                                                                                                    |
| Küln               | 100<br>76                      | 107.5                                                                                                    |
| Platform           | 8                              | 125                                                                                                    |
| Shipping           | 25                             | 625                                                                                                    |
| Mill               |                                |                                                                                                    |
| Reactor            | May 26 May 26 May 26 May 26    | 15:0011 15:0015 15:0015 15:0015 15:0015 15:0016 16:0011 16:0011 16:0011 16:0011 16:0011 16:0011 16:0011 16:0011 |
| Municipal          |                                |                                                                                                    |
| Initial_Disp       | Vstupy do vymennikov           | Sledovane veliciny                                                                                              |
| Initial_Disp       | Tv1= 15.00 [°C]                | Tm=250.00 [°C]                                                                                                  |
| Initial Disp       | Tv2= 25.00[°C]                 | T1= 25.46 [°C]                                                                                                  |
|                    | -                              | T2= 20.34 [°C] — Parametre                                                                                      |
|                    | Parametre regulatora           | -                                                                                                    |
| Initial_Disp       | P= 1.9671                      | Ziadana teplota T2                                                                                              |
| Initial_Disp       | I= 8.4000[min]                 | T2set=100.00 [°C] Legenda v                                                                                     |
| Initial_Disp       |                                |                                                                                                    |

Obr. 15 : Obrazovka s trendovými grafmi

Po kliknutí na graf pravým tlačítkom myšky a zvolení *Configure Objects* sa zobrazí okno na konfiguráciu grafu s niekoľkými záložkami (obr. 16).

| С | onfigure Objects                                                                    |                                                 |                                                                |                                               |              | ×           |
|---|-------------------------------------------------------------------------------------|-------------------------------------------------|----------------------------------------------------------------|-----------------------------------------------|--------------|-------------|
|   | Select Object                                                                       | General Trend Area Pens                         | Grid Timing Se                                                 | ecurity                                       |              |             |
|   |                                                                                     | Color<br>1 MARIO_VY<br>2 MARIO_VY<br>3 MARIO VY | Tag<br>M:VYMENNIK_T1.R0<br>M:VYMENNIK_T2.R0<br>M:REGULATOR.SPT | Type N<br>Numeric -<br>Numeric -<br>Numeric - | Marker Range | High:       |
|   | Configure Trend Pen<br>Pen Number:<br>Tog: MARIO_VYM.V<br>Historian: hist09         | n Color, Marker Styl<br>YMENNIK_T1.R001         |                                                                |                                               | Max. Number  | of Pens = 4 |
| 2 | Description: T1<br>Data<br>Numeric Boolean<br>Static D RowTim<br>High Scale: 100.00 | Control Values                                  | Default Values                                                 | Cancel                                        | Apply        | Help        |
| 2 | Low Sealer 0.00<br>Increment: 25.00<br>Auto-scale                                   | Eng. Units: ["C]                                |                                                                |                                               | ~            |             |

Obr. 16 : Okno Configure Objects

| General   | v teito | záložke  | ie    | možné | priradiť | grafu | meno |
|-----------|---------|----------|-------|-------|----------|-------|------|
| Gentertat | ,       | Denobile | J 🗸 . |       | princent | D     |      |

*Trend Area* slúži na určenie rozsahu grafu a zobrazovanej časti grafu

- *Pens* v záložke sa nastavuje farba čiary a adresa k parametrom, ktoré chceme mať zobrazené v grafe
- *Grid* určuje počet, farbu a viditeľnosť súradníc

*Timing* poskytuje možnosť určenia rýchlosti snímania hodnôt premenných a dĺžku časovej (x-ovej) súradnice v grafe

Na zapisovanie údajov o výmenníkoch tepla, kvapaline, parametroch regulátora a zobrazovanie výpočtov zosilnení  $Z_j$ , časových konštánt  $Tk_i$  a teplôt vo výmenníkoch tepla  $T_1$ ,  $T_2$  spolu s ohrevno-chladiacim médiom Tm som si vytvoril nové okno vo *Foxdraw*. Tieto polia som vytvoril tak, aby vypočítané hodnoty spolu so sledovanými boli len zobrazované a polia, na zadávanie vstupov pre výpočty boli editovateľné (obr. 17).

| File View Config | Disp Disp_1 Disp_2 SRMnt Help                        |                                                                                           |
|------------------|------------------------------------------------------|-------------------------------------------------------------------------------------------|
| System 🖨         | Process 🐥                                            |                                                                                           |
| Change Env       |                                                      |                                                                                           |
| FoxSelect        | vymennik i                                           | vymennik 2                                                                                |
| Print Screen     | V1= 5.0000 [m3]<br>F1= 15.000 [m2]                   | V2= 6.0000 [m3]<br>F2= 17.000 [m2]                                                        |
| Initial_Disp     | alfa1= 72.000 [KJ/min.m2.K]                          | alfa2= 72.000 [KJ/min.m2.K]                                                               |
| Compression      | Parametre kvapaliny                                  | Parametre regulatora                                                                      |
| Kiln             | $q1=0.6000 \ [m3.min-1]$<br>$q2=0.4000 \ [m3.min-1]$ | P=1.9671 Proporcionalna zlozka<br>I=8.4000 [min] Integracna zlozka                        |
| Platform         | cp= 3.8400 [KJ/Kg.K]<br>hustota= 900.00 [Kg/m3]      |                                                                                           |
| Shipping         |                                                      | Sledovane veliciny                                                                        |
| Mill             | Vstupy do vymennikov                                 | T1= 58.04 [°C]<br>T2= 72.84 [°C]                                                          |
| Reactor          | Tv1= 15.00 [°C]<br>Tv2= 25.00 [°C]                   | Tm= 0.00[°C]                                                                              |
| Municipal        |                                                      | Legenda                                                                                   |
| Initial_Disp     | vypocitane parametre                                 | q - prietok do vymennika                                                                  |
| Initial_Disp     | Z1= 0.3425<br>Z2= 0.6575                             | F - plocha vymennika                                                                      |
| Initial_Disp     | 23=0.4431<br>24=0.2954                               | alfa - koeficient prestupu tepla                                                          |
| Initial_Disp     | 25=0.2015                                            | Z - zosilnenie                                                                            |
| Initial_Disp     | TK1=5.4795 [min]<br>Tk2=4.4308 [min]                 | TV - vstupne teploty kvapalin<br>Tm - teplota ohrevneho media<br>T - teplota vo unmenniku |
| Initial_Disp     |                                                      | i cepioca vo vymennika                                                                    |
| Initial_Disp     | Trend V                                              | ymenniky                                                                                  |

Obr. 17 : Obrazovka na výpočet  $Z_i$  a  $Tk_i$ 

Aby som sa medzi vytvorenými obrazovkami mohol ľubovoľne prepínať, musel som si v každej z týchto obrazoviek vytvoriť tlačidlo (pole), ktoré ma bude medzi obrazovkami prepínať. Z knižnice Foxdraw som si prekopíroval dve farebne odlišné tlačidla na všetky tri obrazovky. Pravým tlačidlom myšky som klikol na obrázok tlačidla a vybral *Configure Objects*, záložku *Action* a ikonu *ADD*. Z ponuky som vybral možnosť *Open Overlay*, ktorá umožní otváranie okna. Do poľa *File* som vložil adresu, kde mám na harddisku uložené okno vytvorené vo *Foxdraw*, ktoré chcem aby sa mi po kliknutí na toto tlačidlo otvorilo. Ďalej som si vybral miesto, kde bude nové okno na obrazovke umiestnené. Ostatné tlačidla som si nakonfiguroval rovnakým spôsobom tak, aby som mohol medzi jednotlivými obrazovkami prechádzať z jednej do druhej.

# 3. Foxselect

Riadenie výmenníkov tepla sa môže začať potom, ako sa zapne compound predstavujúci výmenníky tepla. Každý vytvorený compound je potrebné pred použitím v príslušnej stanici zapnúť. Zapínanie a vypínanie compoundov sa realizuje cez záložku hlavnej ponuky *File*  $\rightarrow$ *Foxselect* alebo ikonou *Foxselect* na ľavej strane obrazovky *Foxview*. Okno *Foxselect* obsahuje dve záložky. Prvá záložka *Station View* zobrazuje na ľavom panely stavy staníc a compoundov, zobrazených na obr. 18. Druhá záložka *Block View* predstavuje zoznam blokov vo vnútri všetkých pripojených staníc.

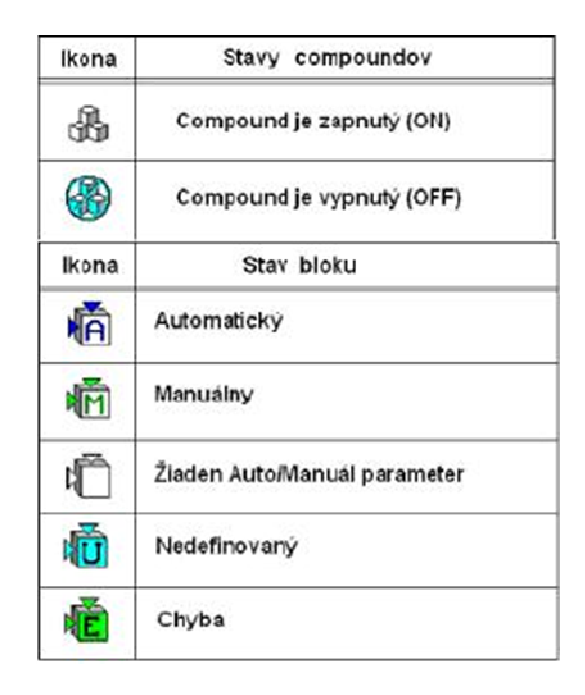

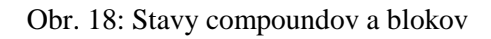

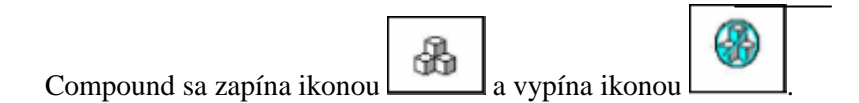

## 4. AIM Archive Toolbox (AIM AT)

Aim AT je zložka so súborom programov umožňujúcich archiváciu údajov v závislosti od času. Poskytuje export archivovaných údajov vo formáte TXT, ktoré sa dajú ďalej spracovávať v ľubovoľnom programe ako je EXCEL, MATLAB a pod. Všetky tieto programy sa spúšťajú cez ponuku štart na windows lište *Štart*  $\rightarrow$ *Programy*  $\rightarrow$ *Aim AT*.

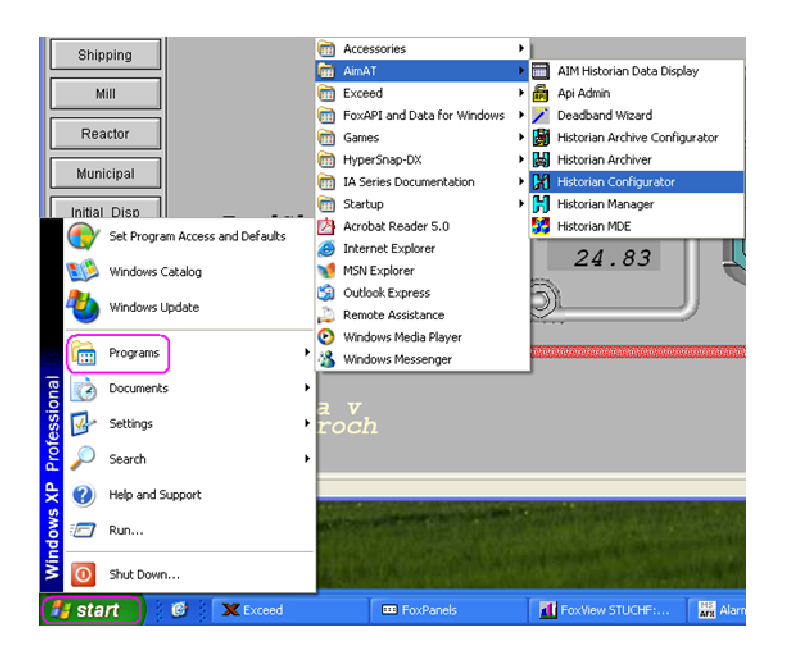

Obr. 19 : Aim AT zložka so súbormi

Pre compound je potrebné najprv vytvoriť archív, do ktorého sa budú údaje zapisovať. Archív sa vytvorí pomocou *Historian Configurátor* nachádzajúceho sa v Aim AT zložke (obr.19).

### 4.1. Historian Configurator

Po spustení *Historian Configurator* sa otvorí sprievodca vytvorením archívu. Vybral som si server, ktorý má archivovať údaje a potvrdil tlačidlom *Next*. Následne som zvolil možnosť *New*, čím sa mi umožnilo vytvorenie nového archívu. Archív som pomenoval *hist09*. Po vytvorení archívu som si nastavil periódu vzorkovania na hodnotu 1sekunda. Tlačidlom *ADD* a následne tlačidlom *Next* som vybral server, compound a blok, ktorého parametre budem archivovať. Po potvrdení tlačidlom *Next* sa zobrazilo okno so zoznamom výstupov jednotlivých blokov. V mojej práci je dôležité sledovať teploty v obidvoch výmenníkoch tepla a teploty ohrevno-chladiaceho média. Preto som zo zoznamu výstupov označil dva CALCA bloky (VYMENNIK\_T1, VYMENNIK\_T2) a PIDA blok (REGULATOR). Z jednotlivých blokov som už len vybral parametre, ktoré chcem zaznamenávať.

Tlačidlom *Next* program zistí, či sa parameter v bloku nachádza a tlačidlom *Begin* začne hľadanie zvolených parametrov. Ak sa zvolené parametre v bloku nachádzajú, zobrazí sa okno, v ktorom budú zobrazené. Vytvorenie archívu som dokončil tlačidlom *Finish*.

Po vytvorení archívu som potreboval niektorým parametrom nastaviť krok zapisovania údajov do archívu. Napríklad výstup z regulátora sa mi zapisoval každé 1% z maximálnej hodnoty výstupu regulátora. Po vytvorení archívu mi ostalo otvorené okno (obr. 20), v ktorom som sa cez položky *STUCHF*  $\rightarrow$ *hist09*  $\rightarrow$ *RTP cfg* v ľavej časti obrazovky dostal k parametrom ukladajúcim v archíve. Zo zoznamu zobrazených parametrov som si upravil *Delta* na hodnotu 0, čím sa zápis údajov stane najpresnejší.

| Histofg - AlM*Historian (STUCHF\histo                                                                                                    | VRTP Cfg)      |            |                            |           |              |                  |                  |          |
|----------------------------------------------------------------------------------------------------|----------------|------------|----------------------------|-----------|--------------|------------------|------------------|----------|
| File Edit View Window Help                                                                                                    |                |            |                            |           |              |                  |                  |          |
| Add Delete Ok Cance                                                                                                    | Modify Undel   | ete        |                            |           |              |                  |                  |          |
| - STUCHF                                                                                                    | Name           | Descriptor | NameInCollector            | Collector | Delta        | High Bange       | Low Bange        | EngUni 🔺 |
| - 283 hist01                                                                                                    | MARIO_VYM:REGU |            | MARIO_VYM:REGULATOR.ACHNGE | hist09    | 1.00000000 🛫 | 32767.0000000( 🛟 | -32768.0000000 🛫 |          |
| Ell histo6 284                                                                                                    | MARIO_VYM:REGU |            | MARIO_VYM:REGULATOR.ALMSTA | hist09    | 1.00000000 🔶 | 4294967296.00( + | 0.00000000 📫     |          |
| 285                                                                                                    | MARIO_VYM:REGU |            | MARIO_VYM:REGULATOR.BCALCO | hist09    | 1.00000000   | 100.00000000 🛟   | 0.00000000       |          |
| IN Instance Cfg 286                                                                                                    | MARIO_VYM:REGU |            | MARIO_VYM:REGULATOR.BLKSTA | hist09    | 1.00000000 🔶 | 4294967296.00( 🛟 | 0.00000000 🔶     |          |
| E RTP Cfg 287                                                                                                    | MARIO_VYM:REGL |            | MARIO_VYM:REGULATOR.CRIT   | hist09    | 1.00000000   | 32767.00000000   | -32768.0000000   |          |
| 298 Collection Control Control | MARIO_VYM:REGU |            | MARIO_VYM:REGULATOR.ERROR  | hist09    | 0.00000000 🕂 | 100.00000000 🔶   | 0.00000000 ÷     |          |
| S Control Group Cfg 289                                                                                                    | MARIO_VYM:REGU |            | MARIO_VYM:REGULATOR.FLBREQ | hist09    | 0.00000000 🔅 | 100.00000000 🔶   | 0.00000000 🔶     |          |
| S Reduction Group Cfg 290                                                                                                    | MARIO_VYM:REGU |            | MARIO_VYM:REGULATOR.HDAIND | hist09    | 0.00000000 🔶 | 1.00000000 🔶     | 0.00000000 ≑     |          |
| 291                                                                                                    | MABIO_VYM:REGU |            | MARIO_VYM:REGULATOR.HHAIND | hist09    | 0.00000000 🔶 | 1.00000000 🔶     | 0.00000000 🔶     |          |
| 292                                                                                                    | MARIO_VYM:REGU |            | MARIO_VYM:REGULATOR.HOAIND | hist09    | 0.00000000 🔶 | 1.00000000 ÷     | 0.00000000 ≑     |          |
| 293                                                                                                    | MARIO_VYM:REGU |            | MARIO_VYM:REGULATOR.HOLIND | hist09    | 0.00000000 🔶 | 1.00000000 🔶     | 0.00000000 🔶     |          |
| 294                                                                                                    | MARIO_VYM:REGU |            | MARIO_VYM:REGULATOR.INHSTA | hist09    | 1.00000000 🔶 | 4294967296.00( 📫 | 0.00000000 ÷     |          |
| 295                                                                                                    | MARIO_VYM:REGU |            | MARIO_VYM:REGULATOR.INITO  | hist09    | 1.00000000 🔶 | 32767.00000000 📫 | -32768.0000000 📫 |          |
| 296                                                                                                    | MABIO_VYM:REGU |            | MARIO_VYM:REGULATOR.LDAIND | hist09    | 0.00000000   | 1.00000000 📫     | 0.00000000       |          |
| 297                                                                                                    | MARIO_VYM:REGU |            | MARIO_VYM:REGULATOR.LLAIND | hist09    | 0.00000000 🔶 | 1.00000000 🔶     | 0.00000000 📫     |          |
| 298                                                                                                    | MARIO_VYM:REGU |            | MARIO_VYM:REGULATOR.LOAIND | hist09    | 0.00000000 ≑ | 1.00000000 ÷     | 0.00000000 ≑     |          |
| 299                                                                                                    | MARIO_VYM:REGU |            | MARIO_VYM:REGULATOR.LOLIND | hist09    | 0.00000000 🕂 | 1.00000000       | 0.00000000       |          |
| 300                                                                                                    | MARIO_VYM:REGU |            | MARIO_VYM:REGULATOR.MEASHI | hist09    | 0.00000000 🔶 | 1.00000000 🛟     | 0.00000000       |          |
| 301                                                                                                    | MARIO_VYM:REGU |            | MARIO_VYM:REGULATOR.MEASLI | hist09    | 0.00000000 🔶 | 1.00000000 📫     | 0.00000000 🐥     |          |
| 302                                                                                                    | MABIO_VYM:REGU |            | MARIO_VYM:REGULATOR.OUT    | hist09    | 0.00000000   | 200.00000000     | 0.00000000       |          |
| 303                                                                                                    | MARIO_VYM:REGU |            | MARIO_VYM:REGULATOR.PRTYPE | hist09    | 1.00000000 🗘 | 32767.0000000( 拿 | -32768.0000000 👙 |          |
| 304                                                                                                    | MARIO_VYM:REGU |            | MARIO_VYM:REGULATOR.SUPBCO | hist09    | 1.0000000    | 100.00000000 🔶   | 0.00000000       |          |

Obr. 20 : Okno histcfg

#### 4.2. Historian Manager

Vytvorený archív sa musí aktivovať pomocou programu *Historian Manager*. Program sa spúšťa cez ponuku *Štart*  $\rightarrow$ *Programy*  $\rightarrow$ *Aim AT*  $\rightarrow$ *Historian Manager* (obr. 19). Na ľavej časti okna sa nachádza zoznam archívov a na pravej strane záložky a ich možnosti. V záložke *Instance* sa nastaví spúšťanie archivácie pri štarte a to kliknutím na položku *Start on Reboot*.

#### 4.3. AIM Historian Data Dispaly

Na konci merania si môžeme pozrieť údaje zapísane v našom archíve cez program AIM Historian Data Display. Program sa spúšťa cez Štart  $\rightarrow$ Programy  $\rightarrow$ Aim AT  $\rightarrow$ Historian Data Display (obr. 19) alebo ikonou v programe Historian Manager. Na zobrazenie sledovaných parametrov si musím vybrať mnou vytvorený archív *hist09* z ponuky *Historian*. Po vybratí archívu sa mi zobrazí zoznam parametrov, ktoré som si zvolili na archiváciu. Parameter, ktorý chcem zobraziť označím a stlačím tlačidlo *Tag*. V skrolovacích poliach v pravom hornom rohu okna *Start Date, Start Hour* a *Start Minute* si nastavím dátum a čas, kedy som meranie ukončil. V poliach *Time Span* si volím časové rozpätie zobrazujúcich údajov a *Time Interval* v akom časovom intervale majú byť jednotlivé hodnoty parametra zobrazené. Exportovanie dát v závislosti od času do formátu TXT sa uskutoční tlačidlom *View Data* v pravom dolnom rohu okna (obr. 21).

| 🔲 AIM"Historian Data Display - histddef                                                                            |                                                                                             |                   |
|----------------------------------------------------------------------------------------------------|---------------------------------------------------------------------------------------------|-------------------|
| Select Configuration<br>Current Config : Default                                                                   | Select Date / Time<br>Current Date/Time                                                     |                   |
| Open Save Delete                                                                                                   | Start Date         Start Hour         Start Minu           05/20/2008         13         30 | ite               |
| RTP Selection<br>Server : STUCHF V Historian : hist09 V<br>hist01<br>hist06                                        | Time Span Time Interval Data Typ                                                            | •                 |
| Select Desired Tag hist08 MARIO VYM:REGULATOR.HHAIND                                                               | Assign Assigned RTPs Historian                                                              | n Clear           |
| MARIO_VYM:REGULATOR.HOAIND<br>MARIO_VYM:REGULATOR.HOLIND<br>MARIO_VYM:REGULATOR.INHSTA                             | TAG 2                                                                                       | 2                 |
| MARIU_VYM:REGULATOR.LOAIND<br>MARIU_VYM:REGULATOR.LOAIND<br>MARIU_VYM:REGULATOR.LOAIND                             | TAG 3                                                                                       | 3                 |
| MARIO_VYM:REGULATOR.LOAIND<br>MARIO_VYM:REGULATOR.LOLIND<br>MARIO_VM:REGULATOR.MEASHI<br>MARIO_VMAREGULATOR MEASHI | TAG 4                                                                                       | 4                 |
| MARIO VYM.REGULATOR.OUT                                                                                            | TAG 5                                                                                       | - <u>5</u><br>- 6 |
| MARIO_VTM.REGULATOR.SUP_IN<br>MARIO_VYM.REGULATOR.SUP_IN<br>MARIO_VYM.REGULATOR.UNACK<br>MARIO_VMM.REGULATOR.JNAKE | TAG 7                                                                                       | 7                 |
| MARIO_VYM:VYMENNIK_T2L00PID<br>MARIO_VYM:VYMENNIK_T2L00PID<br>MARIO_VYM:VYMENNIK_T2.RI01                           | TAG 8                                                                                       | 8                 |
| Selected Tag: MARIO_VYM:REGULATOR.OUT Description :                                                                | Quit View Trend View Dat                                                                    | à                 |

Obr. 21 : AIM Historian Data Display

### 5. Návrh regulátora

Samotnému návrhu a zapojeniu regulátora do sústavy výmenníkov tepla predchádzalo overenie simulačnej schémy v tvare prenosov (obr. 22) so simulačnou schémou naprogramovanou ako S – funkcia v MATLABe (obr. 23). Overením týchto simulačných schém v MATLABe som sa presvedčil, že vytvorené schémy sú správne. Simulačnú schému v tvare prenosov som následne použil na overenie výmenníkov tepla vytvorených v prostredí ICC (obr. 6). Po zhodnom prekrytí grafických priebehov teplôt v závislosti od času z prvého a druhého výmenníka tepla som sa presvedčil, že schéma naprogramovaná v ICC je správna. Z výmenníkov tepla v ICC som si vytvoril kópiu a zapojil regulátor (obr. 7). Pre zapojený regulátor som si vypočítal parametre regulátora piatimi metódami a na základe kritérií, ktoré som si zvolil, vybral najvhodnejšie parametre regulátora.

#### 5.1. Overenie simulačnej schémy

Vypočítané parametre časových konštánt  $Tk_i$ , zosilnení  $Z_j$  a vstupné ustálene teploty som vložil do simulačnej schémy v tvare prenosov vytvorenej v MATLABe podľa obr. 22. Schéma bola zložená z piatich čiastkových prenosov.

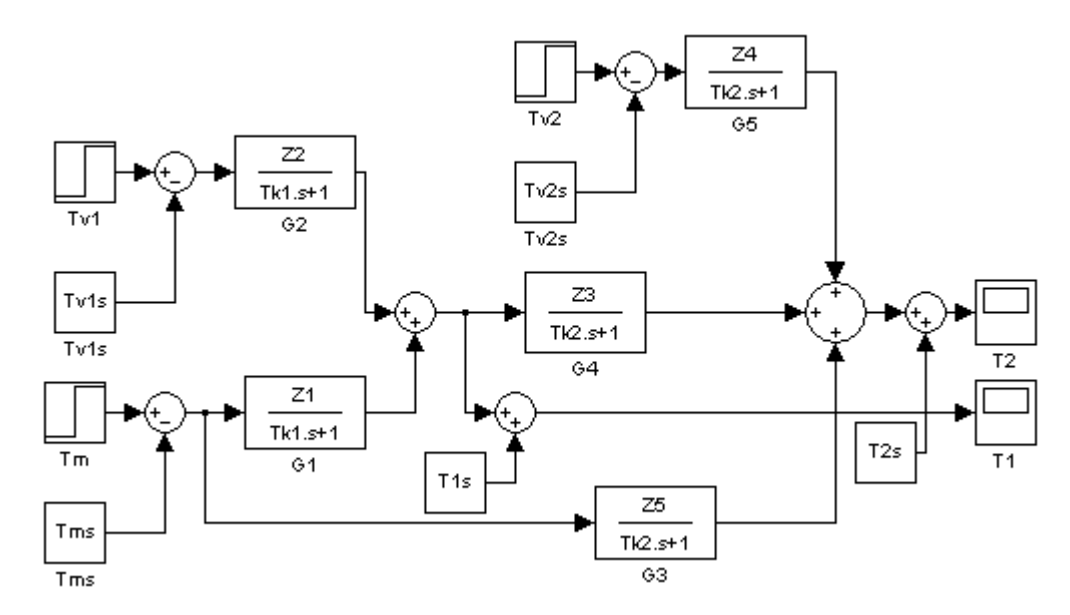

Obr. 22 : Simulačná schéma v tvare čiastkových prenosov

Simulačnú schému v tvare prenosov (obr. 22) som si overoval pomocou S - funkcie naprogramovanej v MATLABe ako skript. S - funkcia pracuje taktiež pomocou časových konštánt  $Tk_i$ , zosilnení  $Z_j$  a vstupných ustálených teplôt, len proces je sprostredkovaný v jednom simulačnom okne. Do S - funkcie zadávame len vstupné teploty  $Tv_1$ ,  $Tv_2$  a Tm, ktoré vstupujú vo vektorovom tvare a na výstupe zobrazuje výstupné teploty  $T_1$  a  $T_2$ , ktoré vystupujú taktiež vo vektorovom tvare (obr. 23).

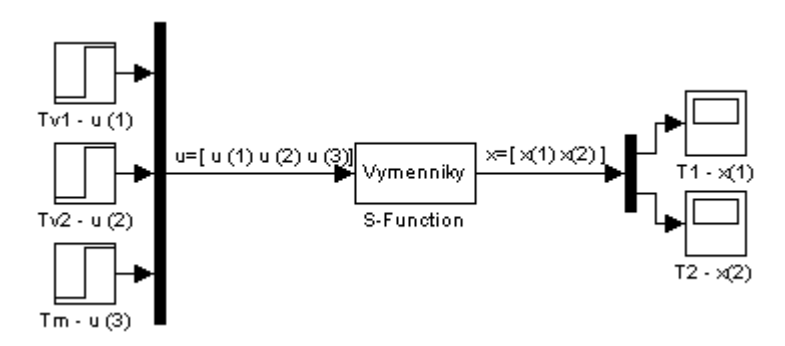

Obr. 23 : Simulačná schéma v tvare S - funkcie

Skok akčnej veličiny som si zvolil z ustáleného stavu 373 K na 393 K. Ak sa mi teploty grafických priebehov prekryli a tým ukázalo len jednu čiaru teploty pre každý výmenník tepla, tak simulačné schémy sú správne. Porovnanie grafických priebehov teplôt od času som zobrazil na obr. 24 a z nich sa presvedčil, že simulačné schémy sú správne vytvorené. Počiatočné teploty začínajú z ustálených stavov 317.1096 K v prvom a 326.0824 K v druhom výmenníku tepla. Časová (x-ová) os zobrazuje čas v minútach a teplotná (y-ová) os teplotu v Kelvinoch.

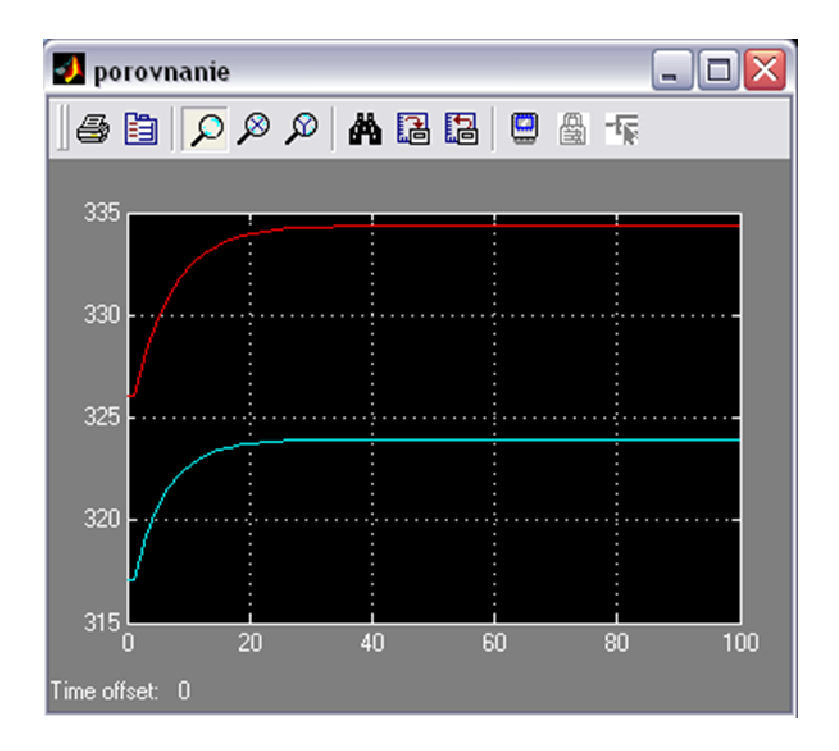

Obr. 24 : Grafické porovnanie simulačných schém v tvare prenosov a S - funkcie

Ďalším krokom bolo overenie výmenníkov tepla vytvorených v prostredí ICC (obr. 6) so simulačnou schémou v tvare čiastkových prenosov (obr. 22). Skokovú zmenu akčnej veličiny som zadal z 373 K na 393 K. Dáta z FOXBORO som si dal exportovať do formátu TXT a graficky porovnal s dátami z MATLABu. Výsledný grafický priebeh teplôt je zobrazený na obr. 25 v °C.

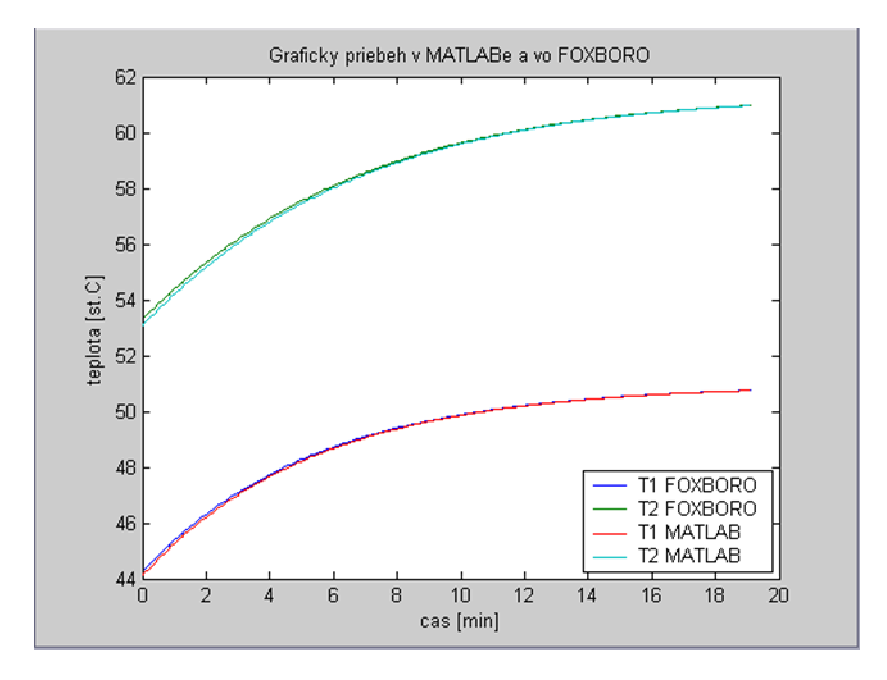

Obr. 25 : Grafický priebeh v MATLABe a vo FOXBORO

Po overení, že výmenníky tepla v ICC pracujú správne, som si vytvoril kópiu tejto schémy a pridal do nej PI regulátor (obr. 7).

### 5.2. Vloženie PI regulátora do schémy v MATLABe

Pri vytváraní regulátora v MATLABe som vychádzal z rovnakej rovnice, s akou pracuje PIDA blok v režime PI regulátora. Na základe rovnice (27), kde *b* je rovné nule a parameter  $f_r$ porovnaním rovníc (27), (29) a (30) vypadol, som vytvoril PI regulátor a zapojil do simulačnej schémy zostavenej z čiastkových prenosov v MATLABe. Schému som upravil tak, aby zobrazovala teploty v °C. Vytvorená schéma je zobrazená na obr. 26.

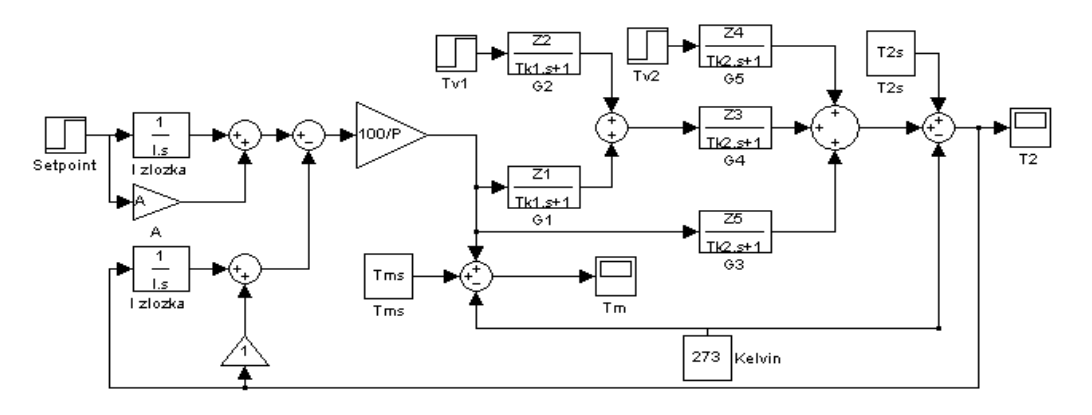

Obr. 26 : Simulačná schéma s PI regulátorom v MATLABe

Grafické priebehy teplôt vygenerované v MATLABe a vo FOXBORE pri zapojenom regulátore, sa mi pri porovnávaní nemohli zhodovať. Je to spôsobené tým, že regulátor v MATLABe integruje na inom princípe ako regulátor vo FOXBORE. Simulačná schéma s PI regulátorom v MATLABe (obr. 26) mi slúžila na zisťovanie, či regulátor bude pri vypočítaných parametroch stabilný alebo nie. Ak bol regulátor stabilný, tak parametre regulátora som mohol použiť na stabilné riadenie procesu vo FOXBORE. Z charakteristickej rovnice PI regulátora pre MATLAB a pre FOXBORO som zistil vzťah medzi proporcionálnou zložkou  $Z_R$  v MATLABe a *P* vo FOXBORE a integračnou časovou konštantou  $T_I$  v MATLABe a *I* vo FOXBORE.

$$\frac{100}{P}\left(1+\frac{1}{Is}\right) = Z_R\left(1+\frac{1}{T_Is}\right) \tag{29}$$

$$\frac{100}{P} = Z_R \tag{30}$$

$$I = T_I \tag{31}$$

#### 5.3. Výpočet parametrov regulátora

Na vypočítanie parametrov regulátora musíme vytvoriť uzavretý regulačný obvod (URO) (obr. 27). Ten pozostáva z regulátora  $G_R$  a prenosu medzi vstupným ohrevno-chladiacim médiom a výstupnou teplotou z druhého výmenníka tepla, ktorý som si označil ako  $G_P$ . Výpočet prenosu  $G_P$  vychádzal zo schémy obr. 22, kde prenosy  $G_2$  a  $G_5$  som si položil rovné nule, pretože potrebujem prenos medzi Tm a  $T_2$ .

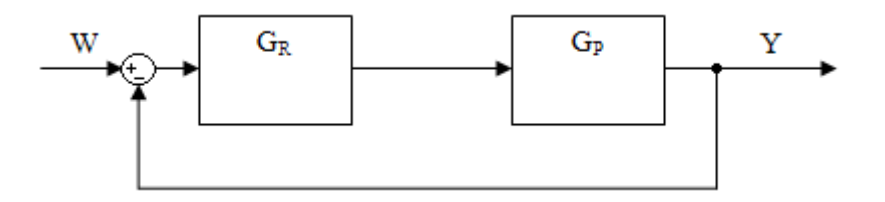

Obr. 27 : Schéma uzavretého regulačného obvodu

$$G_P(s) = G1(s).G4(s) + G3(s) = \frac{0.05903s + 0.01702}{s^2 + 0.4082s + 0.04119}$$
(32)

Výsledný prenos je prenos 2. rádu, z ktorého sa mi nedali vypočítať parametre regulátora, pretože mi vychádzalo viac rovníc ako neznámych. Preto som si prenos musel previesť na prenos 1. rádu [5]. S prenosom  $G_P$  som si spravil prechodovú charakteristiku (PCH) pri skokovej zmene z hodnoty 0 na hodnotu 1. Pomocou PCH som si vypočítal zosilnenie Z a pomocou vytvoreného skriptu našiel bod, kde PCH dosiahne 63% z konečnej hodnoty PCH. Tomuto bodu na x-ovej osi

zodpovedá časová konštanta *Tk* v minútach (obr. 28). Zelená čiara predstavuje skokovú zmenu a modrá čiara PCH.

$$Z = \frac{y(\infty) - y(0)}{u(\infty) - u(0)} = 0,4131$$
(33)

$$Tk = 7 \min$$
(34)

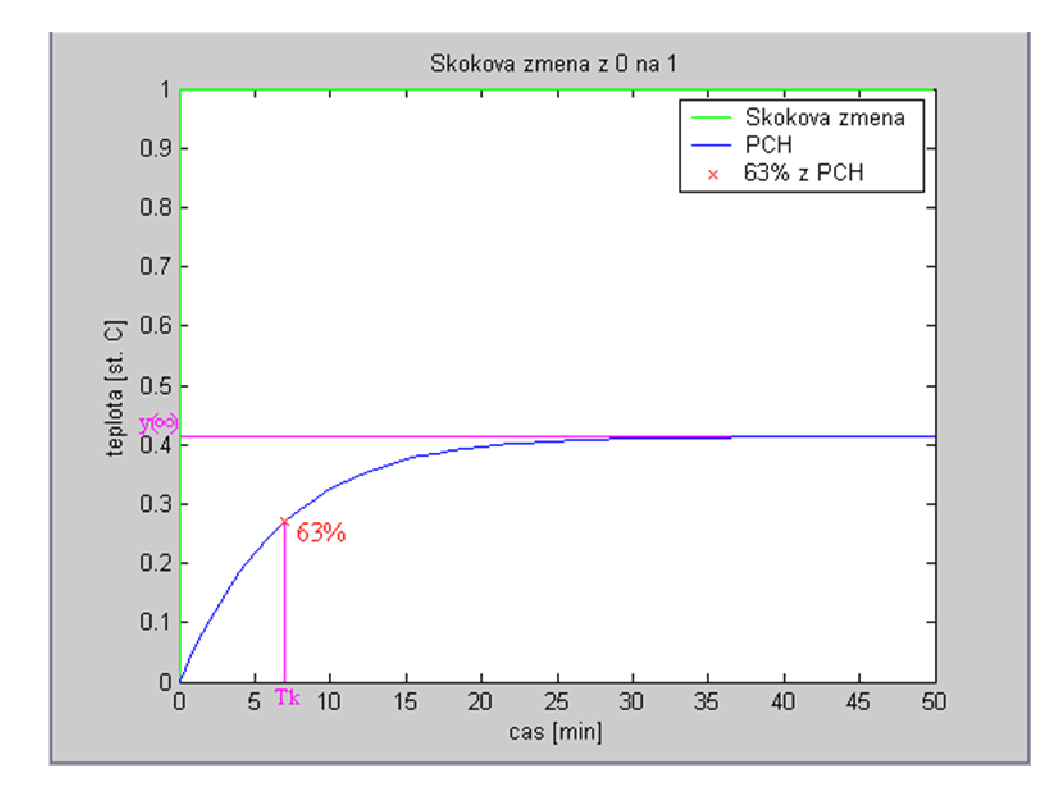

Obr. 28 : Určenie Z a Tk z PCH

$$G_{P}(s) = \frac{Z}{(Tks+1)^{n}} e^{-Ds} = \frac{0.4131}{(7s+1)^{1}} e^{-0s} = \frac{0.4131}{(7s+1)}$$
(35)

kde

$$n(r\acute{a}d) = 1 \tag{36}$$

$$D(dopravné oneskorenie) = 0 \tag{37}$$

Výsledný prenos 1. rádu bolo potrebné ešte porovnať na jednotkovú skokovú zmenu s pôvodným prenosom 2. rádu (obr. 29). Žltá čiara predstavuje prenos 2. rádu a ružová čiara porovnávaný prenos 1. rádu. PCH sa líšia len s minimálnou odchýlkou, takže prenos 2. rádu môžem nahradiť prenosom 1. rádu. Ďalej som už počítal a pracoval len s prenosom 1. rádu  $G_p$ .

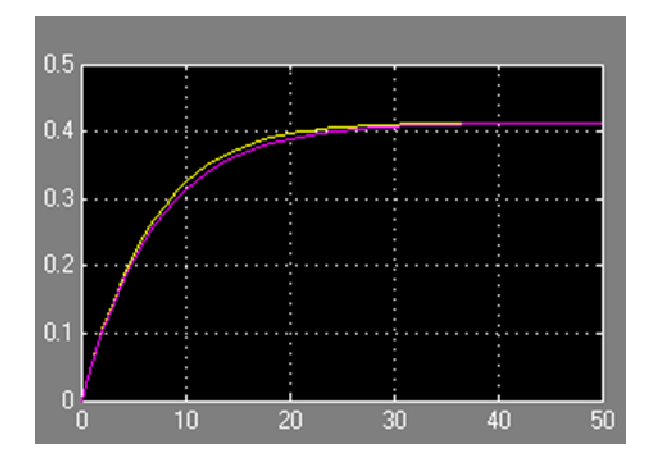

Obr. 29 : Porovnanie prenosu 1. a 2. rádu

Na výpočet parametrov regulátora som použil 5 metód výpočtov. Prvá metóda umiestnenia pólov vychádza z charakteristickej rovnice uzavretého regulačného obvodu (CHR URO). Ďalšie metódy vychádzajú z PCH a sú to Ziegler-Nicholsova metóda, Cohen-Coonova metóda, Haalmanova metóda a Chien-Hrones-Reswickova metóda.

#### 5.3.1. Metóda umiestnenia pólov

Na výpočet parametrov regulátora je potrebné si odvodiť CHR URO. Vychádza sa zo schémy URO (obr. 27),

$$G_R(s) = \frac{100}{P} \left( \left( \frac{1}{Is} + A \right) r - \left( \frac{1}{Is} + 1 \right) c_f \right)$$
(38)

kde r je žiadaná hodnota (setpoint) W a  $c_f$  je výstupná veličina Y. Potom môžeme napísať

$$G_R(s) = \frac{100}{P} \left( \left( \frac{1}{Is} + A \right) W - \left( \frac{1}{Is} + 1 \right) Y \right)$$
(39)

Rovnica URO má potom tvar

$$\frac{100}{P} \left( \left( \frac{1}{Is} + A \right) W - \left( \frac{1}{Is} + 1 \right) Y \right) \frac{0.4131}{7s+1} = Y$$
(40)

a postupnou úpravou získame podiel výstupnej veličiny Y vstupnou veličinou W, ktorý predstavuje prenos  $G_{URO}$  URO.

$$G_{URO}(s) = \frac{Y(s)}{W(s)} = \frac{\frac{0,4131}{7s+1}\frac{100}{P}\left(\frac{1}{Is} + A\right)}{1 + \frac{0,4131}{7s+1}\frac{100}{P}\left(\frac{1}{Is} + 1\right)}$$
(41)

Menovateľ rovnice (41) predstavuje CHR URO, z ktorej sa budú ďalej počítať parametre regulátora metódou umiestnenia pólov. Úpravou CHR URO na spoločného menovateľa som získal

$$7s + s\left(1 + 0,4131\frac{100}{P}\right) + 0,4131\frac{100}{P}\frac{1}{I} = (s + s_1)^2$$
(42)

Z menovateľa rovnice (35) som si vyjadril pól riadeného procesu

$$s = -\frac{1}{7} \tag{43}$$

a od tejto hodnoty som si volil pól na ľavú stranu od imaginárnej osi ako je pól riadeného procesu. Čím ďalej si pól zvolím, tým bude URO rýchlejší než riadený proces. Avšak, ak zvolím príliš vysokú hodnotu, tak parametre regulátora nedokážu uregulovať riadený proces [1]. Pól som si zvolil  $s_1 = -10$  a z rovnice (42) som vypočítal parametre regulátora. Proporcionálna zložka P = 2,1742a integračná časová konštanta I = 0,1900 min . Hodnoty parametrov regulátora sú zapísané v tab. 2 pre MATLAB a v tab. 3 pre FOXBORO.

#### 5.3.2. Ziegler-Nicholsova metóda

Aby sa dali vypočítať parametre regulátora z PCH, bolo potrebné zaviesť dopravné oneskorenie (obr. 30), čím sa zadáva čas prieťahu Tu. Aby sa mi nová PCH líšila od pôvodnej čo najmenej (obr. 31), tak som zvolil dopravné oneskorenie 0,1 minúty (čas prieťahu Tu) a v závislosti od neho prepísal aj časovú konštantu Tk na hodnotu 6,9 minúty (čas nábehu Tn).

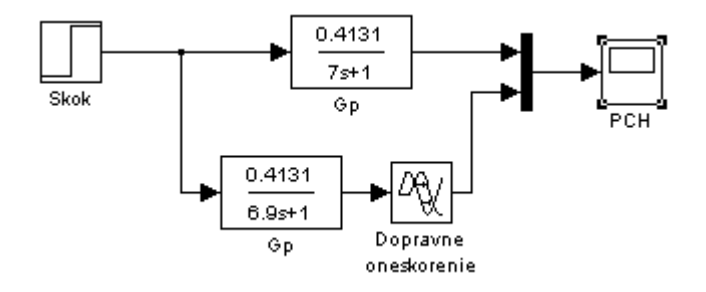

Obr. 30 : Schéma zapojenia  $G_P$  s dopravným oneskorením a bez dopravného oneskorenia

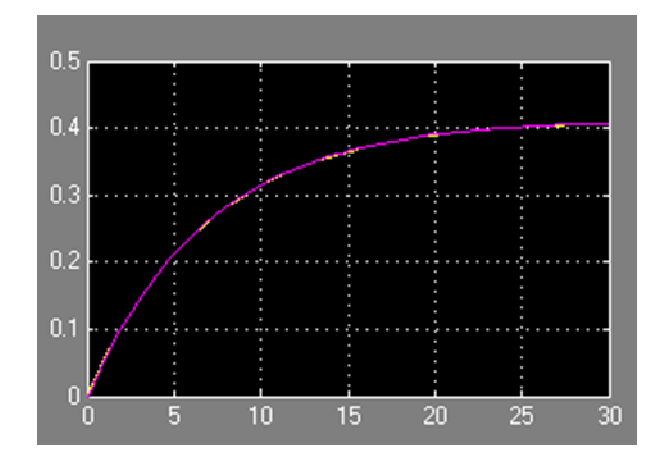

Obr. 31 : PCH identifikácie  $G_P$  s dopravným oneskorením a bez dopravného oneskorenia

Výpočtom sa určia parametre PI regulátora v tvare :

$$G_R(s) = Z_R\left(1 + \frac{1}{T_I s}\right) \tag{44}$$

kde  $Z_R$  je proporcionálna zložka a  $T_I$  je integračná zložka regulátora.

Sú určené konštanty : zosilnenie Z, doba prieťahu Tu a doba nábehu Tn [6]

$$Z = 0,4131$$
 (45)

$$Tu = 0,1 \min \tag{46}$$

$$Tn = 6.9 \min \tag{47}$$

$$Z_R = \frac{0.9}{Z} \frac{Tn}{Tu} = 150,3268 \tag{48}$$

$$T_{I} = 3,33Tu = 0,3330 \text{ min}$$
<sup>(49)</sup>

Hodnoty parametrov regulátora sú zapísané v tab. 2 pre MATLAB a v tab. 3 pre FOXBORO.

#### 5.3.3. Cohen-Coonova metóda

Sú určené konštanty : zosilnenie Z, doba prieťahu Tu a doba nábehu Tn podľa rovníc (45), (46) a (47) [6].

$$Z_{R} = \frac{1}{Z} \frac{Tn}{Tu} \left( 0.9 + \frac{1}{12} \frac{Tu}{Tn} \right) = 150,5285$$
(50)

40

$$T_{I} = Tu \left( \frac{30 + 3\frac{Tu}{Tn}}{9 + 20\frac{Tu}{Tn}} \right) = 0,3234 \text{ min}$$
(51)

Hodnoty parametrov regulátora sú zapísané v tab. 2 pre MATLAB a v tab. 3 pre FOXBORO.

#### 5.3.4. Haalmanova metóda

Sú určené konštanty : zosilnenie Z, doba prieťahu Tu a doba nábehu Tn podľa rovníc (45), (46) a (47) [6].

Identifikovaný prenos je v tvare :  $\frac{Z}{Ts+1}e^{-Ds}$ , kde D=Tu a T=Tn.

$$Z_R = \frac{2T}{3D} = 46\tag{52}$$

$$T_I = T = 6,9 \min$$
 (53)

Hodnoty parametrov regulátora sú zapísané v tab. 2 pre MATLAB a v tab. 3 pre FOXBORO.

#### 5.3.5. Chein-Hrones-Reswickova metóda

Sú určené konštantý : zosilnenie Z, doba prieťahu Tu a doba nábehu Tn podľa rovníc (45), (46) a (47).

Identifikovaný prenos je v tvare :  $\frac{Z}{Ts+1}e^{-Ds}$ , kde D=Tu a T=Tn.

$$Z_{R} = 0.3 \frac{T}{ZD} = 50,1089 \tag{54}$$

$$T_1 = 1,2T = 13,8 \min$$
 (55)

Hodnoty parametrov regulátora sú zapísané v tab. 2 pre MATLAB a v tab. 3 pre FOXBORO.

#### 5.4. Posúdenie kvality riadenia

Kvalita riadenia regulátora s parametrami vypočítanými jednotlivými metódami bola posúdená pomocou maximálneho preregulovania  $\delta_{max}$ , času maximálneho preregulovania  $t_{\delta}$  a času regulácie  $t_{reg}$ .

Pri definícii kvality riadenia v časovej oblasti je vhodné si vybrať nejaký štandardný priebeh vstupnej veličiny do riadeného systému a vyhodnotiť priebeh výstupnej veličiny. Kvalita regulácie v časovej oblasti bola vyhodnotená na základe času regulácie. Čas regulácie  $t_{reg}$  je daný ako čas, po ktorom regulačná odchýlka nebude väčšia ako stanovená hodnota. Obvykle sa hodnota maximálnej regulačnej odchýlky udáva v percentách a vyjadruje šírku pásma so stredom v novej ustálenej hodnote výstupu, v ktorom sa po dosiahnutí  $t_{reg}$  bude výstup vždy nachádzať. Štandardne je to 1% - 5%. Úlohou regulácie je dosiahnuť čím menšiu hodnotu  $t_{reg}$  [4]. Pre výpočet doby regulácie som si zvolil hodnotu  $\delta$  okolie ± 1% žiadanej veličiny. Čas maximálneho preregulovania  $t_{\delta}$  je čas, v ktorom nastane maximálne preregulovanie.

Vyhodnotenia som uskutočňoval na základe troch skokových zmien teplôt a to z 53,0840°C na 70°C, 70°C na 30°C a z 30°C na 53,0840°C. Vypočítané parametre regulátora pre MATLAB sú zobrazené v tab. 2 a parametre regulátora pre FOXBORO v tab. 3. V tab. 4, 5 a 6 sú zaznamenané výsledky vyhodnotenia na základe zvolených kritérií.

| Metóda<br>Parametre | Umiestnenie<br>pólov | Ziegler-<br>Nicholsova | Cohen-<br>Coonova | Haalmanova | Chien-Hrones-<br>Reswickova |
|---------------------|----------------------|------------------------|-------------------|------------|-----------------------------|
| $Z_R$               | 45,9939              | 150,3268               | 150,5285          | 46,000     | 50,1089                     |
| $T_I[min]$          | 0,1900               | 0,3330                 | 0,3234            | 6,9000     | 8,2800                      |

Tab. 2 : Vypočítané parametre regulátora pre MATLAB

Tab. 3 : Vypočítané parametre regulátora pre FOXBORO

| Metóda<br>Parametre | Umiestnenie<br>pólov | Ziegler-<br>Nicholsova | Cohen-<br>Coonova | Haalmanova | Chien-Hrones-<br>Reswickova |
|---------------------|----------------------|------------------------|-------------------|------------|-----------------------------|
| Р                   | 2,1742               | 0,6652                 | 0,6643            | 2,1739     | 1,9957                      |
| I [min]             | 0,1900               | 0,3330                 | 0,3234            | 6,9000     | 8,2800                      |

Tab. 4 : Vyhodnotenie riadenia výmenníkov tepla pri skoku z 53,0840°C na 70°C

| Metóda návrhu               | $\delta_{max} [^{o}C]$ | $t_{\delta}$ [min] | t <sub>reg</sub> [min] |
|-----------------------------|------------------------|--------------------|------------------------|
| Umiestnenie pólov           | 70,6170                | 2,4166             | 2,1134                 |
| Ziegler-Nicholsova          | 70,2500                | 2,3332             | 2,1050                 |
| Cohen-Coonova               | 70,2530                | 2,3332             | 2,1134                 |
| Haalmanova                  | 70,0250                | 2,8332             | 2,2099                 |
| Chien-Hrones-<br>Reswickova | 69,9780                | 2,9166             | 2,2279                 |

| Metóda návrhu               | $\delta_{max} [^{\circ}C]$ | t <sub>δ</sub> [min] | t <sub>reg</sub> [min] |
|-----------------------------|----------------------------|----------------------|------------------------|
| Umiestnenie pólov           | 29,7340                    | 7,8333               | 7,5555                 |
| Ziegler-Nicholsova          | 29,8860                    | 7,7479               | 7,5554                 |
| Cohen-Coonova               | 29,8870                    | 7,7479               | 7,5723                 |
| Haalmanova                  | 29,9910                    | 7,7978               | 7,5694                 |
| Chien-Hrones-<br>Reswickova | 30,0280                    | 20,000               | 7,5808                 |

Tab. 5 : Vyhodnotenie riadenia výmenníkov tepla pri skoku zo 70°C na 30°C

Tab. 6 : Vyhodnotenie riadenia výmenníkov tepla pri skoku z 30°C na 53,0840°C

| Metóda návrhu               | $\delta_{max} [^{\circ}C]$ | $t_{\delta}$ [min] | t <sub>reg</sub> [min] |
|-----------------------------|----------------------------|--------------------|------------------------|
| Umiestnenie pólov           | 53,9200                    | 2,4166             | 2,5645                 |
| Ziegler-Nicholsova          | 53,4320                    | 2,2499             | 2,1291                 |
| Cohen-Coonova               | 53,4280                    | 2,3332             | 2,1538                 |
| Haalmanova                  | 53,1180                    | 2,8332             | 2,1676                 |
| Chien-Hrones-<br>Reswickova | 53,0550                    | 2,8332             | 2,1883                 |

Na základe zvolených kritérií a následným porovnaním hodnôt z tab. 4, 5 a 6 som zistil, že regulátor pracoval najrýchlejšie pri parametroch vypočítaných Ziegler-Nicholsovou metódou.

Grafické priebehy teplôt na výstupe z druhého výmenníka tepla, ohrevno-chladiaceho média a regulačnej odchýlky medzi žiadanou hodnotou a teplotou na výstupe z druhého výmenníka tepla v závislosti od času pri troch skokových zmenách teplôt z 53,0840°C na 70°C, 70°C na 30°C a z 30°C na 53,0840°C sú zobrazené na obr. (32) až (40).

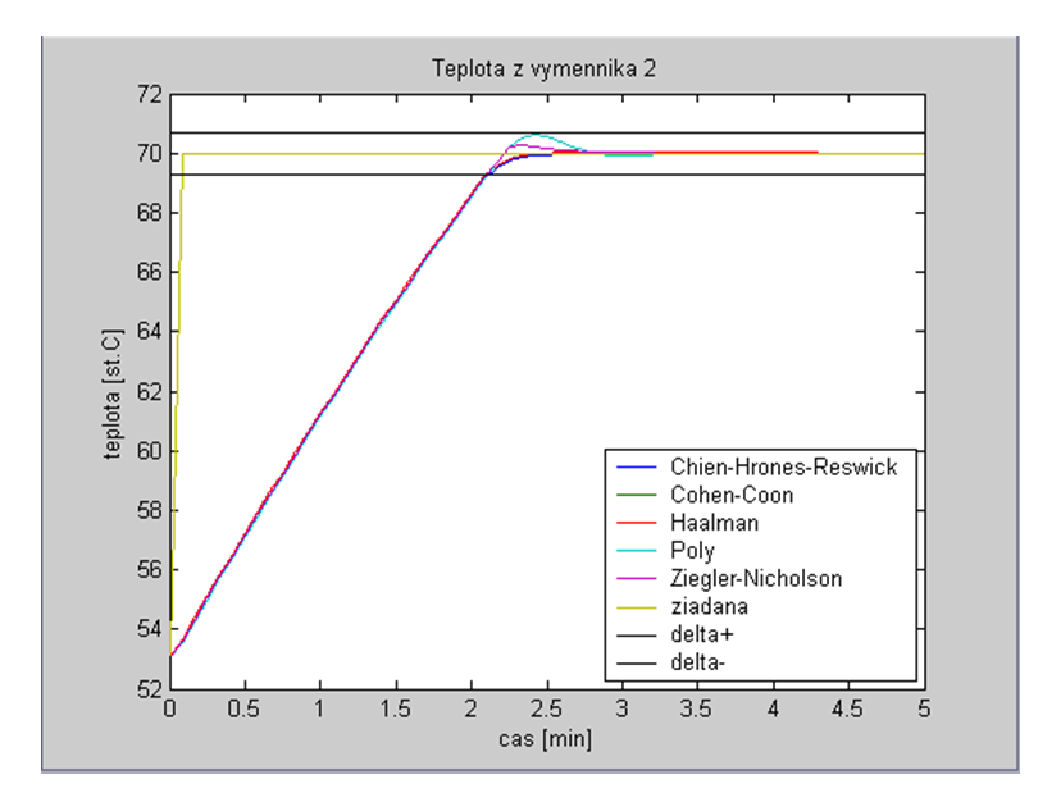

Obr. 32 : Priebeh riadenia teploty T2 vo FOXBORE z 53,0840°C na 70°C

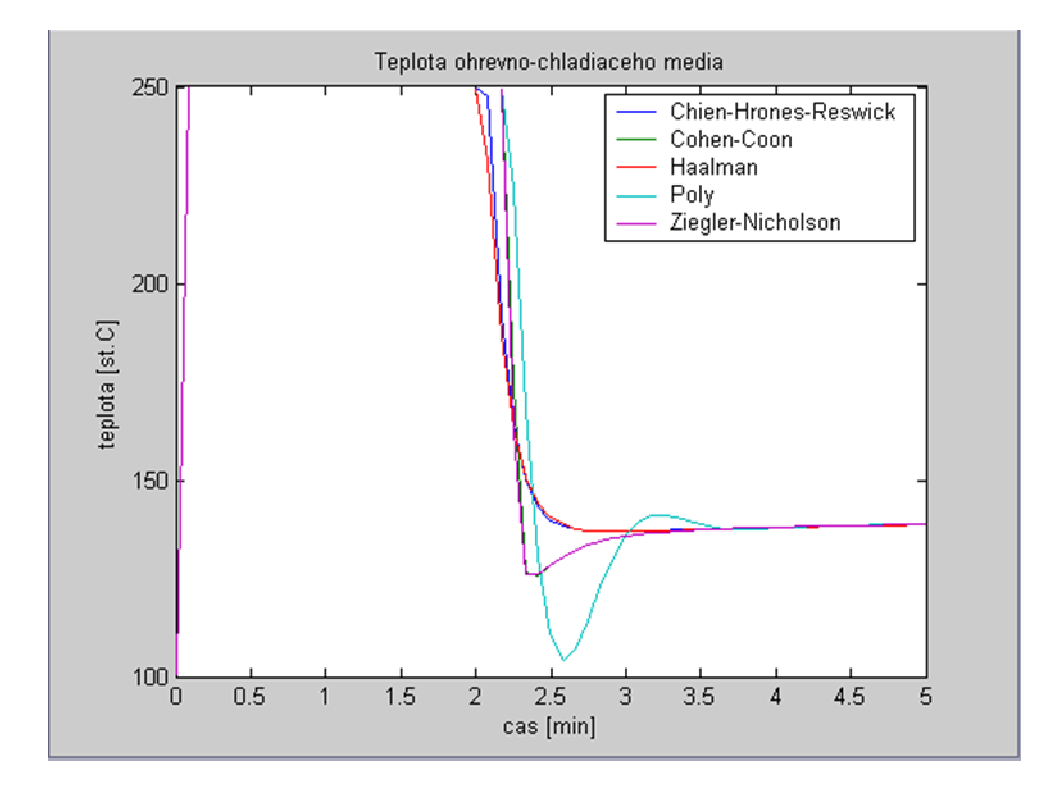

Obr. 33 : Teplota ohrevno-chladiaceho média vo FOXBORE pri riadení T2 z 53,0840°C na 70°C

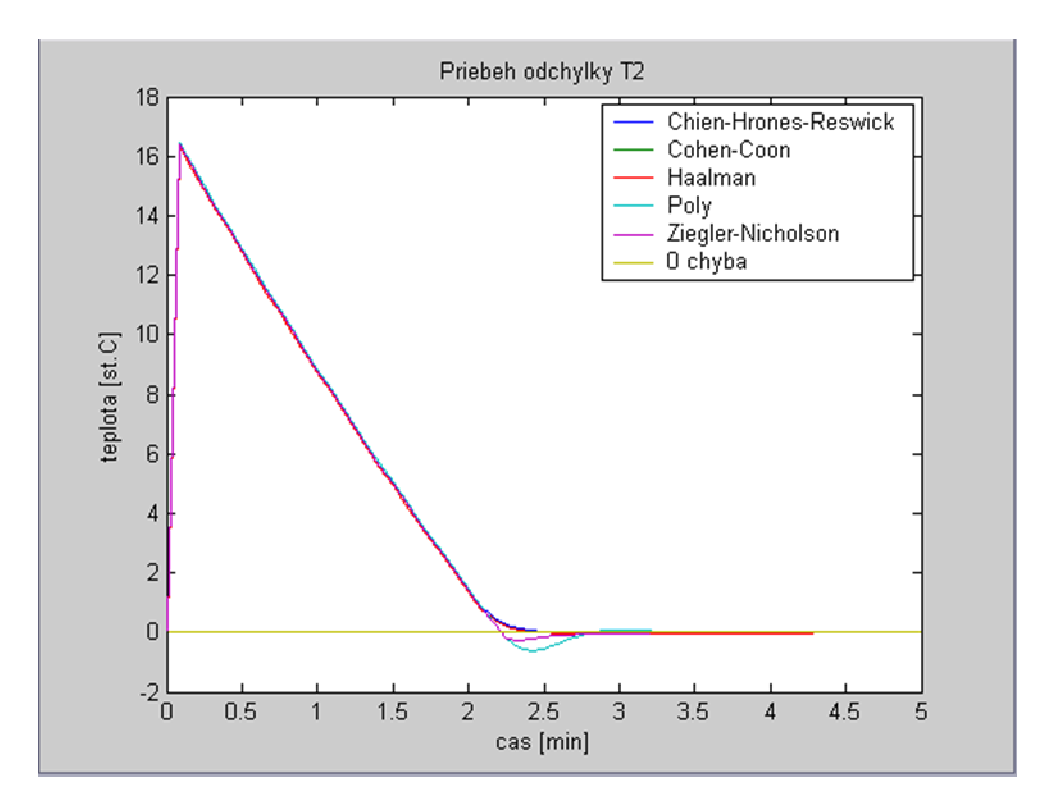

Obr. 34 : Priebeh regulačnej odchýlky vo FOXBORE z 53,0840°C na 70°C

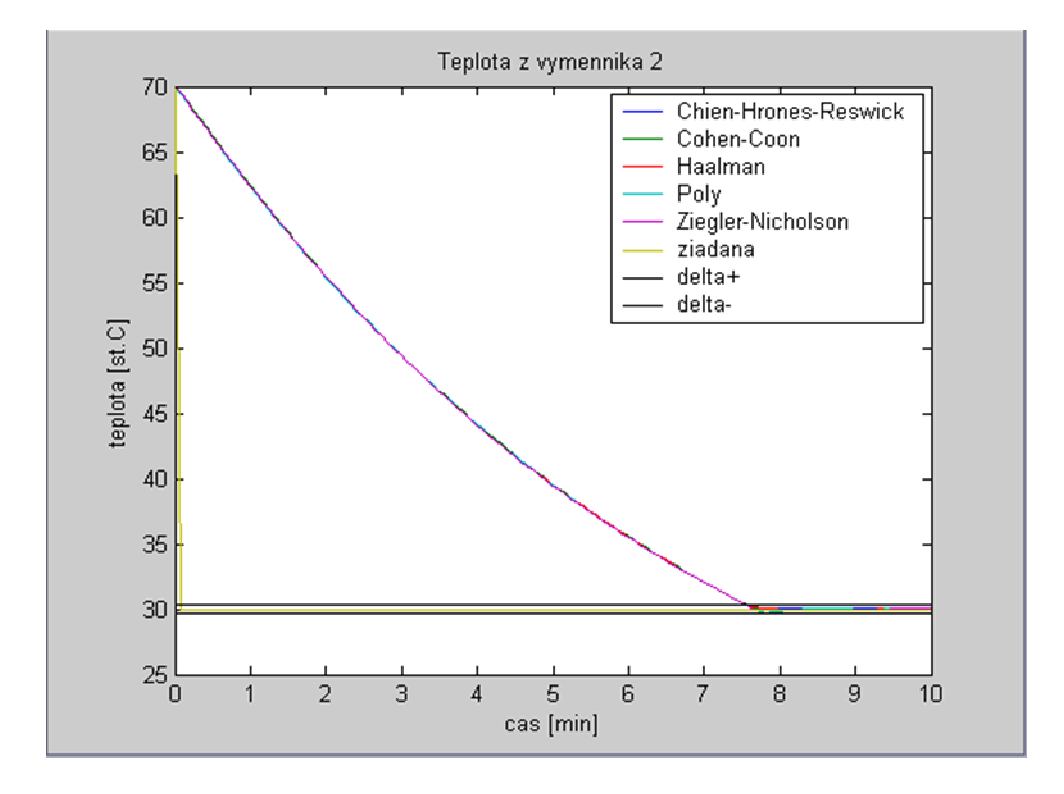

Obr. 35 : Priebeh riadenia teploty T2 vo FOXBORE zo 70°C na 30°C

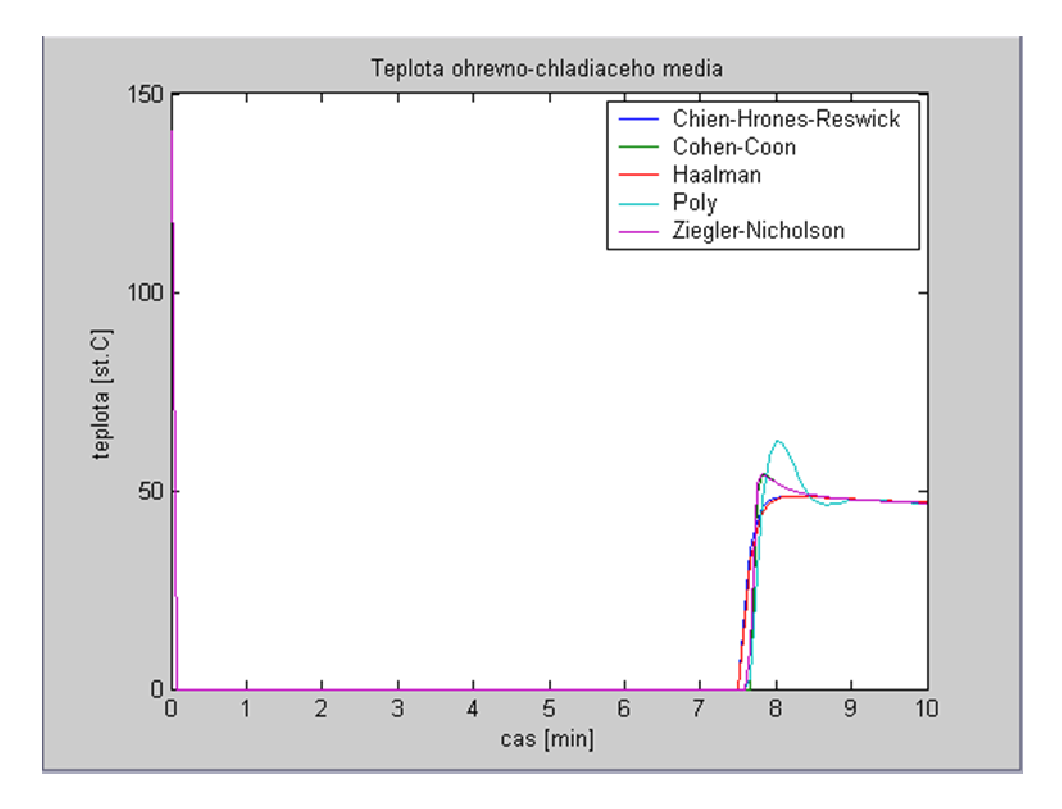

Obr. 36 : Teplota ohrevno-chladiaceho média vo FOXBORE pri riadení T2 zo 70°C na 30°C

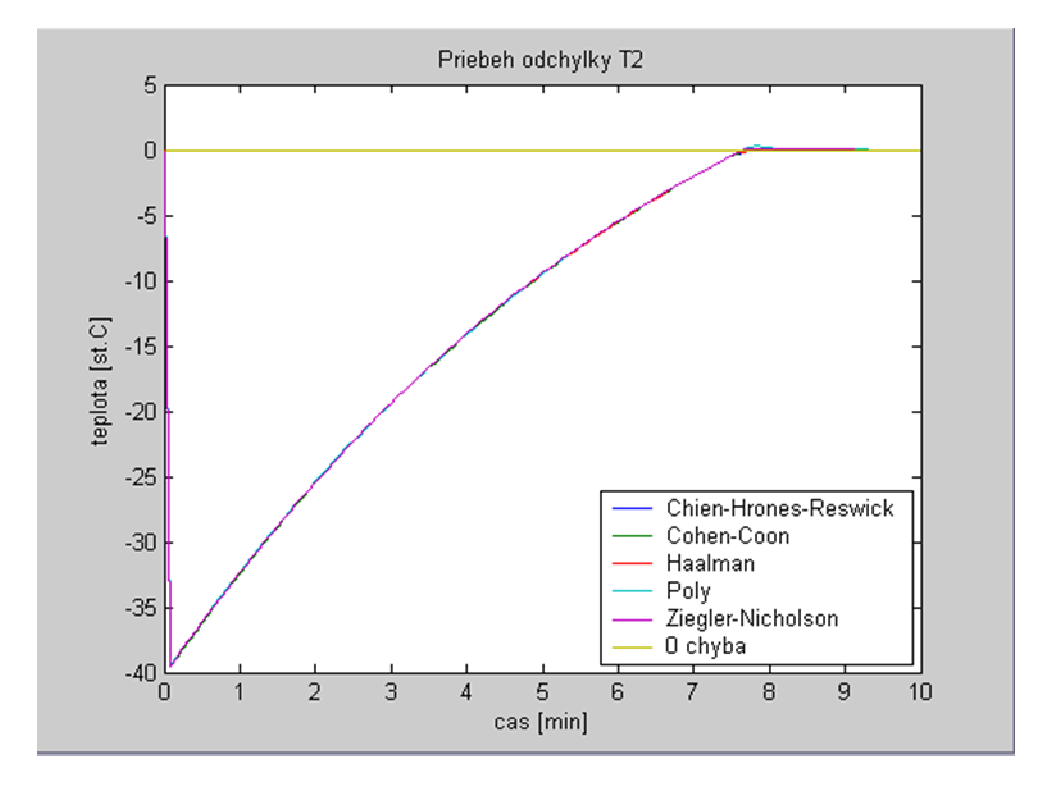

Obr. 37 : Priebeh regulačnej odchýlky vo FOXBORE zo 70°C na 30°C

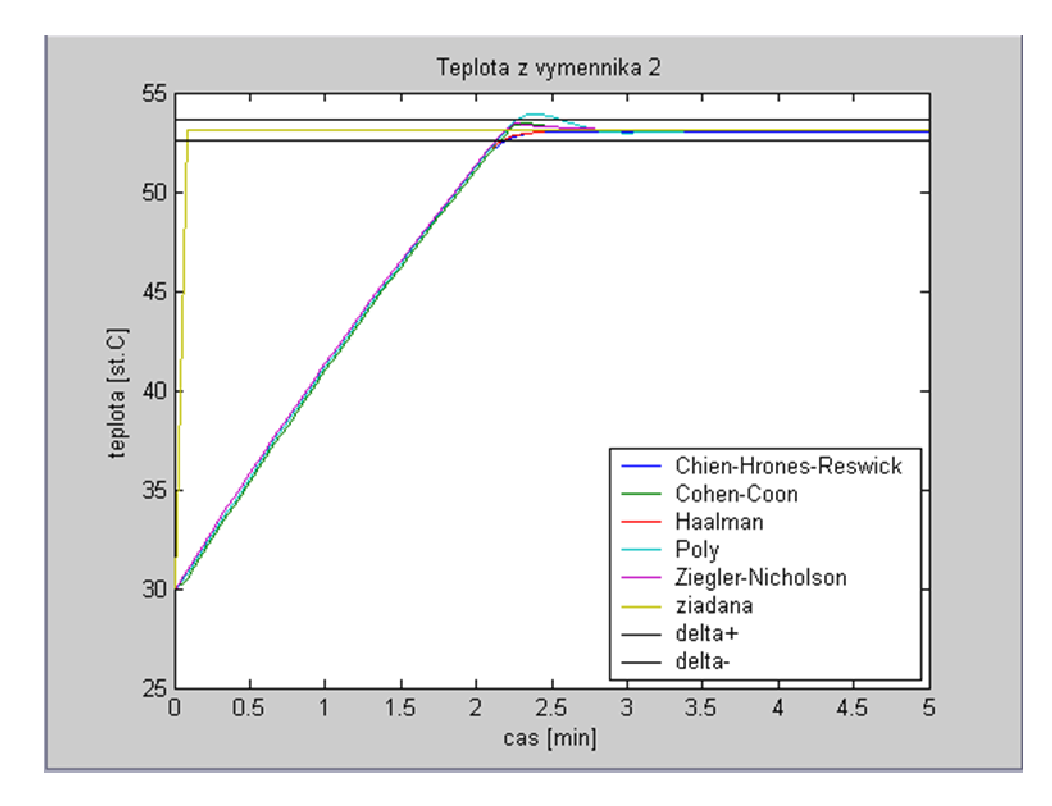

Obr. 38 : Priebeh riadenia teploty T2 vo FOXBORE z 30°C na 53,0840°C

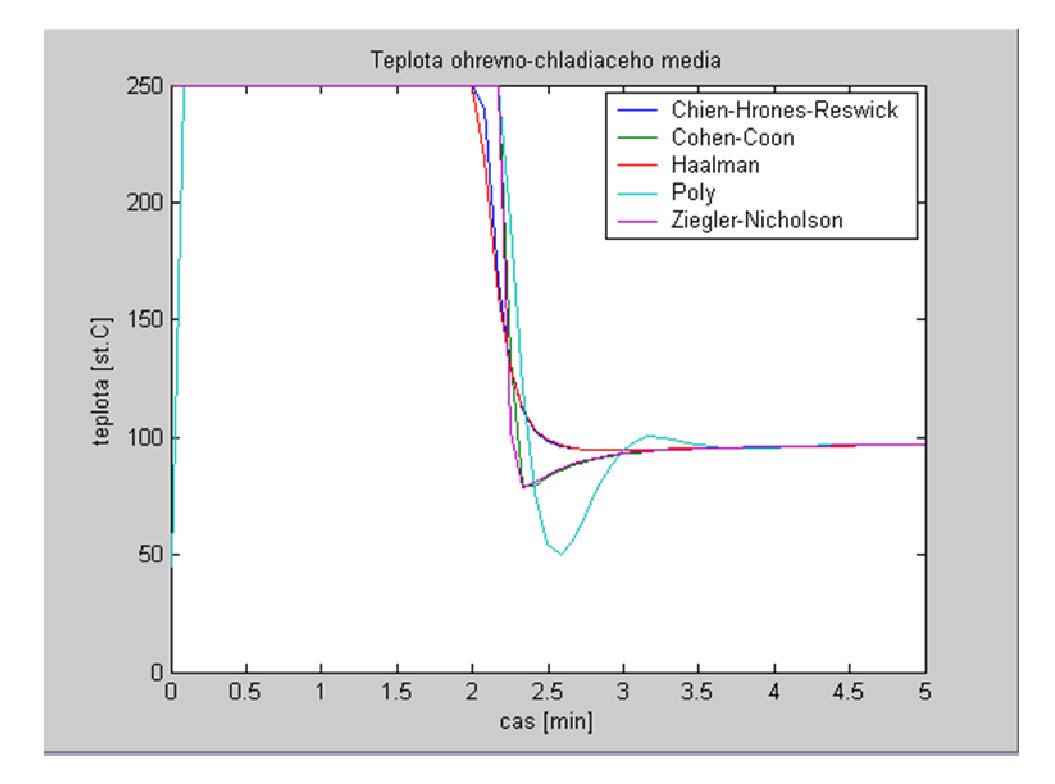

Obr. 39 : Teplota ohrevno-chladiaceho média vo FOXBORE pri riadení T2 z 30°C na 53,0840°C

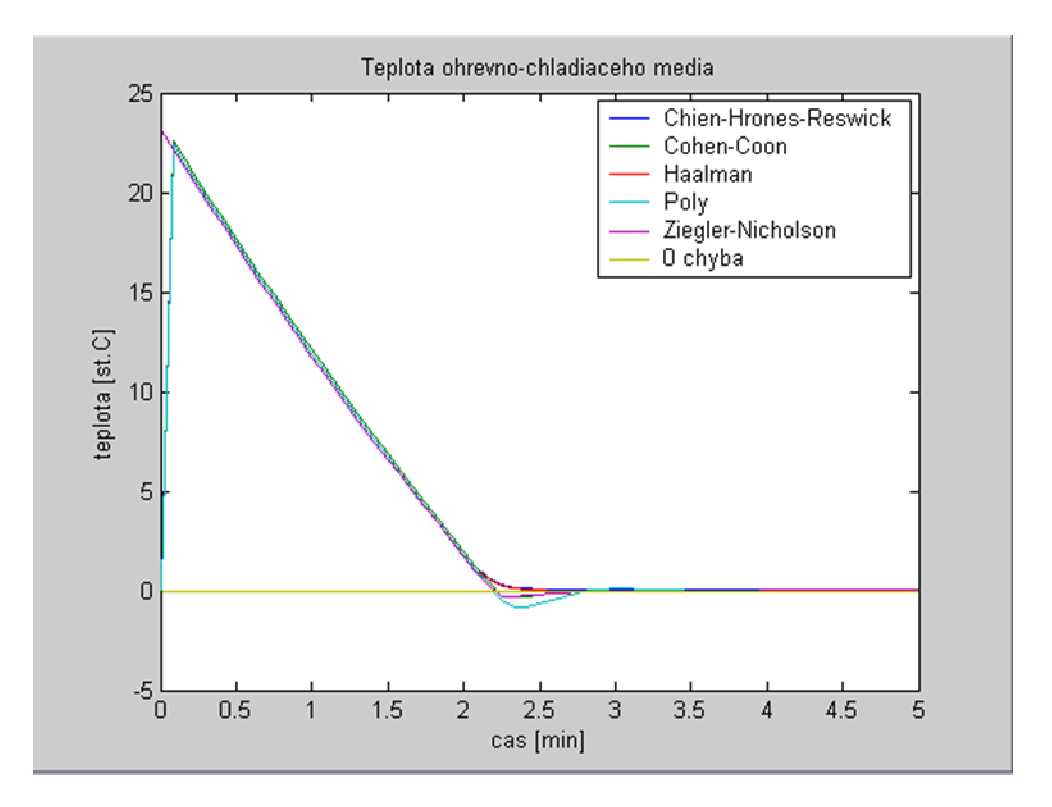

Obr. 40 : Priebeh regulačnej odchýlky vo FOXBORE z 53,0840°C na 70°C

### 6. Záver

Cieľom semestrálneho projektu bolo vytvorenie simulácie riadenia sústavy dvoch výmenníkov tepla pomocou systému I/A Series FOXBORO. V prostredí integrovaného riadiaceho konfigurátora som vytvoril compound, v ktorom som následne vytvoril 5 AIN blokov, 4 CALCA bloky a jeden PIDA blok. Bloky som navzájom prepojil a nastavil ako je zobrazené v prílohách. Takto nastavené bloky predstavovali výmenníky tepla riadené PI regulátorom. AIN bloky predstavovali čiastkové prenosy podľa rovníc (24) až (28). CALCA bloky slúžili na matematické operácie, v ktorých sa počítali zosilnenia  $Z_j$ , časové konštanty  $Tk_i$ , prepočítavali °C na K a naopak a sčítavali signály z AIN blokov. PIDA blok predstavoval v sústave PI regulátor, ktorý na základe výstupnej teploty z druhého výmenníka tepla a žiadanej teploty v druhom výmenníku tepla reguloval teplotu ohrevno-chladiaceho média vstupujúceho do plášťov výmenníkov tepla. V tomto bloku som vytvoril aj alarmy, informujúce užívateľov o kritickej teplote v druhom výmenníku tepla.

V prostredí *Foxview* som vytvoril 3 užívateľské obrazovky. Prvá obrazovka zobrazovala sústavu dvoch výmenníkov tepla (obr. 10), druhá obrazovka zobrazovala trendové grafy (obr. 15) a tretia obrazovka slúžila na zadávanie hodnôt parametrov charakterizujúcich kvapalinu, výmenníky tepla a zobrazovanie výpočtov zosilnení  $Z_j$  a časových konštánt  $Tk_i$  (obr. 17). Medzi užívateľskými obrazovkami sa dalo prepínať a v každej obrazovke som vytvoril alarmy v textovej forme a zmene farby poľa zobrazujúceho teplotu na výstupe z druhého výmenníka tepla.

V AIM Archive Toolbox som vytvoril archív *hist09*, v ktorom sa archivovali údaje z vybraných blokov môjho compoundu.

S pomocou FOXBORO I/A Series System som simuloval riadenie sústavy dvoch výmenníkov tepla s parametrami regulátora vypočítanými metódou umiestnenia pólov, Ziegler-Nicholsovou metódou, Cohen-Coonovou metódou, Haalmanovou metódou a Chien-Hrones-Reswickovou metódou. Kvalitu regulácie som posúdil pomocou maximálneho preregulovania  $\delta_{max}$ , času maximálneho preregulovania  $t_{\delta}$  a času regulácie  $t_{reg}$ . Na základe týchto kritérií som usúdil, že najvhodnejšie parametre regulátora boli vypočítané Ziegler-Nicholsovou metódou.

# Literatúra

- M. Bakošová, M. Fikár a Ľ. Čirka: Laboratórne cvičenia zo základov automatizácie, STU Bratislava, 2003
- [2] I/A Series Electronic Documentation V7.0, Integrated Control Configurator a Foxdraw, Invensys System, Inc., 2002
- [3] Tomáš Madzin, diplomová práca: Návrh riadenia pomocou riadiaceho systému FOXBORO, Bratislava 2007
- [4] M. Fikar a J. Mikleš: Modelovanie, identifikácia a riadenie procesov II, STU Bratislava, 2004
- [5] Miroslav Fikar, Ján Mikleš: Identifikácia systému, STU Bratislava, 2003
- [6] Aström, K. J., Hägglund, T.:PID Controllers: Theory, Design and Tuning, Instrument Society of America, Triangle Park, 1994
- [7] M. Bakošová, M. Fikar: Matematické modely chemickotechnologických systémov, prednáška, FCHPT STU v Bratislave, LS 2006/2007

# **Prílohy**

Príloha 1.

#### AIN blok TV1T1

| Parameter | Hodnota                    | Popis                       |
|-----------|----------------------------|-----------------------------|
| IOMOPT    | 2                          | špecifikuje spojenie        |
| MEAS      | MARIO_VYM:VYMENNIK_T1.R003 | hodnota používaná ako vstup |
| FLOP      | 1                          | typ filtrovania             |
| FTIM      | MARIO_VYM:KONSTANTY1.RO01  | časová konštanta            |
| KSCALE    | MARIO_VYM:KONSTANTY1.RO03  | zosilnenie                  |
| PNT       | 0.0                        | výstup z bloku              |

#### AIN blok TV2T2

| Parameter | Hodnota                    | Popis                       |
|-----------|----------------------------|-----------------------------|
| IOMOPT    | 2                          | špecifikuje spojenie        |
| MEAS      | MARIO_VYM:VYMENNIK_T2.RO02 | hodnota používaná ako vstup |
| FLOP      | 1                          | typ filtrovania             |
| FTIM      | MARIO_VYM:KONSTANTY2.RO01  | časová konštanta            |
| KSCALE    | MARIO_VYM:KONSTANTY2.R003  | zosilnenie                  |
| PNT       | 0.0                        | výstup z bloku              |

#### AIN blok TMT1

| Parameter | Hodnota                    | Popis                       |
|-----------|----------------------------|-----------------------------|
| IOMOPT    | 2                          | špecifikuje spojenie        |
| MEAS      | MARIO_VYM:VYMENNIK_T1.RO02 | hodnota používaná ako vstup |
| FLOP      | 1                          | typ filtrovania             |
| FTIM      | MARIO_VYM:KONSTANTY1.RO01  | časová konštanta            |
| KSCALE    | MARIO_VYM:KONSTANTY1.RO02  | zosilnenie                  |
| PNT       | 0.0                        | výstup z bloku              |

#### AIN blok TMT2

| Parameter | Hodnota                    | Popis                       |
|-----------|----------------------------|-----------------------------|
| IOMOPT    | 2                          | špecifikuje spojenie        |
| MEAS      | MARIO_VYM:VYMENNIK_T1.RO02 | hodnota používaná ako vstup |
| FLOP      | 1                          | typ filtrovania             |
| FTIM      | MARIO_VYM:KONSTANTY2.RO01  | časová konštanta            |
| KSCALE    | MARIO_VYM:KONSTANTY2.RO04  | zosilnenie                  |
| PNT       | 0.0                        | výstup z bloku              |

#### AIN blok T1T2

| Parameter | Hodnota                    | Popis                       |
|-----------|----------------------------|-----------------------------|
| IOMOPT    | 2                          | špecifikuje spojenie        |
| MEAS      | MARIO_VYM:VYMENNIK_T1.RO04 | hodnota používaná ako vstup |
| FLOP      | 1                          | typ filtrovania             |
| FTIM      | MARIO_VYM:KONSTANTY2.RO01  | časová konštanta            |
| KSCALE    | MARIO_VYM:KONSTANTY2.RO02  | zosilnenie                  |
| PNT       | 0.0                        | výstup z bloku              |

# Príloha 2.

#### CALCA blok KONSTANTY1

| Parameter | Hodnota       | Popis                                                |
|-----------|---------------|------------------------------------------------------|
| RI01      | 0.0           | objemový prietok $q_1$                               |
| RI02      | 0.0           | objem kvapaliny $V_I$                                |
| RI03      | 0.0           | teplovýmenná plocha $F_1$                            |
| RI04      | 0.0           | koeficient prechodu tepla $\alpha_1$                 |
| RI05      | 0.0           | hustota $\rho$                                       |
| RI06      | 0.0           | hmot. tepelná kapacita $c_P$                         |
| STEP01    | MUL RI05 RI06 | $\rho.c_P$                                           |
| STEP02    | OUT M01       | uloženie do dočasnej pamäte                          |
| STEP03    | MUL RI03 RI04 | $F_{I}.\alpha_{I}$                                   |
| STEP04    | OUT M02       | uloženie do dočasnej pamäte                          |
| STEP05    | MUL RI02 M01  | $V_{I}. ho.c_{P}$                                    |
| STEP06    | OUT M03       | uloženie do dočasnej pamäte                          |
| STEP07    | MUL RI01 M01  | $q_1.\rho.c_P$                                       |
| STEP08    | OUT M04       | uloženie do dočasnej pamäte                          |
| STEP09    | ADD M04 M02   | $q_1.\rho.c_P + F_1.\alpha_1$                        |
| STEP10    | OUT M05       | uloženie do dočasnej pamäte                          |
| STEP11    | DIV M03 M05   | $V_1.\rho.c_P / q_1.\rho.c_P + F_1.\alpha_1$         |
| STEP12    | OUT RO01      | uloženie do pamäte                                   |
| STEP13    | DIV M02 M05   | $F_{1}.\alpha_{1}/q_{1}.\rho.c_{P}+F_{1}.\alpha_{1}$ |
| STEP14    | OUT RO02      | uloženie do pamäte                                   |
| STEP15    | DIV M04 M05   | $q_{1}.\rho.c_{P}/q_{1}.\rho.c_{P}+F_{1}.\alpha_{1}$ |
| STEP16    | OUT RO03      | uloženie do pamäte                                   |
| M01-M24   | 0.0           | dočasná pamäť                                        |
| RO01      | 0.0           | časová konštanta <i>Tk</i> <sub>1</sub>              |
| RO02      | 0.0           | zosilnenie $Z_l$                                     |
| RO03      | 0.0           | zosilnenie $Z_2$                                     |

### CALCA blok KONSTANTY2

| Parameter | Hodnota                   | Popis                                      |
|-----------|---------------------------|--------------------------------------------|
| RI01      | 0.0                       | objemový prietok $q_2$                     |
| RI02      | 0.0                       | objem kvapaliny $V_2$                      |
| RI03      | 0.0                       | teplovýmenná plocha $F_2$                  |
| RI04      | 0.0                       | koeficient prechodu tepla $\alpha_2$       |
| RI05      | MARIO_VYM:KONSTANTY1.RI05 | hustota $\rho$                             |
| RI06      | MARIO_VYM:KONSTANTY1.RI06 | hmot. tepelná kapacita $c_P$               |
| RI07      | MARIO_VYM:KONSTANTY1.RI01 | objemový prietok $q_1$                     |
| STEP01    | MUL RI05 RI06             | $\rho.c_P$                                 |
| STEP02    | OUT M01                   | uloženie do dočasnej pamäte                |
| STEP03    | MUL RI03 RI04             | $F_2.\alpha_2$                             |
| STEP04    | OUT M02                   | uloženie do dočasnej pamäte                |
| STEP05    | ADD RI07 RI01             | $q_1 + q_2 = q$                            |
| STEP06    | OUT M03                   | uloženie do dočasnej pamäte                |
| STEP07    | MUL RI02 M01              | $V_2.\rho.c_P$                             |
| STEP08    | OUT M04                   | uloženie do dočasnej pamäte                |
| STEP09    | MUL M03 M01               | $q.\rho.c_P$                               |
| STEP10    | OUT M05                   | uloženie do dočasnej pamäte                |
| STEP11    | ADD M05 M02               | $q.\rho.c_P + F_2.\alpha_2$                |
| STEP12    | OUT M06                   | uloženie do dočasnej pamäte                |
| STEP13    | DIV M04 M06               | $V_2.\rho.c_P / q.\rho.c_P + F_2.\alpha_2$ |
| STEP14    | OUT RO01                  | uloženie do pamäte                         |
| STEP15    | MUL RI07 M01              | $q_1.\rho.c_P$                             |
| STEP16    | OUT M07                   | uloženie do dočasnej pamäte                |
| STEP17    | DIV M07 M06               | $q_1.\rho.c_P / q.\rho.c_P + F_2.\alpha_2$ |
| STEP18    | OUT RO02                  | uloženie do pamäte                         |
| STEP19    | MUL RI01 M01              | $q_2.\rho.c_P$                             |
| STEP20    | OUT M08                   | uloženie do dočasnej pamäte                |
| STEP21    | DIV M08 M06               | $q_2.\rho.c_P / q.\rho.c_P + F_2.\alpha_2$ |
| STEP22    | OUT RO03                  | uloženie do pamäte                         |
| STEP23    | DIV M02 M06               | $F_2.\alpha_2/q.\rho.c_P+F_2.\alpha_2$     |

| STEP24  | OUT RO04 | uloženie do pamäte                      |
|---------|----------|-----------------------------------------|
| M01-M24 | 0.0      | dočasná pamäť                           |
| RO01    | 0.0      | časová konštanta <i>Tk</i> <sub>2</sub> |
| RO02    | 0.0      | zosilnenie $Z_3$                        |
| RO03    | 0.0      | zosilnenie $Z_4$                        |
| RO04    | 0.0      | zosilnenie $Z_5$                        |

# Príloha 3.

### CALCA blok VYMENNIK\_T1

| Parameter | Hodnota                 | Popis                                 |
|-----------|-------------------------|---------------------------------------|
| RI01      | MARIO_VYM:TV1T1.PNT     | výstup z AIN bloku TV1T1[K]           |
| RI02      | MARIO_VYM:TMT1.PNT      | výstup z AIN bloku TMT1[K]            |
| RI03      | MARIO_VYM:REGULATOR.OUT | výstup z regulátora <i>Tm</i> [°C]    |
| RI04      | 0.0                     | teplota $Tv_1[^{\circ}C]$ z obrazovky |
| RI05      | 273                     | konštanta                             |
| STEP01    | ADD RI03 RI05           | $Tm[^{\circ}C] + 273$                 |
| STEP02    | OUT RO02                | uloženie do pamäte                    |
| STEP03    | ADD RI04 RI05           | $Tv_{I}[^{\circ}C] + 273$             |
| STEP04    | OUT RO03                | uloženie do pamäte                    |
| STEP05    | ADD RI01 RI02           | TV1T1[K] + TMT1[K]                    |
| STEP06    | OUT RO04                | uloženie do pamäte                    |
| STEP07    | SUB RO04 RO05           | <i>T</i> <sub>1</sub> [K] - 273       |
| STEP08    | OUT RO01                | uloženie do pamäte                    |
| M01-M24   | 0.0                     | dočasná pamäť                         |
| RO01      | 0.0                     | teplota $T_{I}[^{\circ}C]$            |
| RO02      | 0.0                     | teplota <i>Tm</i> [K]                 |
| RO03      | 0.0                     | teplota $Tv_I[K]$                     |
| RO04      | 0.0                     | teplota $T_I[K]$                      |

### CALCA blok VYMENNIK\_T2

| Parameter | Hodnota             | Popis                                 |
|-----------|---------------------|---------------------------------------|
| RI01      | MARIO_VYM:TV2T2.PNT | výstup z AIN bloku TV2T2[K]           |
| RI02      | MARIO_VYM:T1T2.PNT  | výstup z AIN bloku T1T2[K]            |
| RI03      | MARIO_VYM:TMT2.PNT  | výstup z AIN bloku TMT2[K]            |
| RI04      | 0.0                 | teplota $Tv_2[^{\circ}C]$ z obrazovky |
| RI05      | 273                 | konštanta                             |
| STEP01    | ADD RI04 RI05       | $Tv_2[^{\circ}C] + 273$               |
| STEP02    | OUT RO02            | uloženie do pamäte                    |
| STEP03    | ADD RI01 RI02       | TV2T2[K] + T1T2[K]                    |
| STEP04    | OUT M01             | uloženie do dočasnej pamäte           |
| STEP05    | ADD M01 RI03        | TV2T2[K] + T1T2[K] +<br>+ TMT2[K]     |
| STEP06    | OUT RO03            | uloženie do dočasnej pamäte           |
| STEP07    | SUB RO03 RI05       | <i>T</i> <sub>2</sub> [K] - 273       |
| STEP08    | OUT RO01            | uloženie do pamäte                    |
| M01-M24   | 0.0                 | dočasná pamäť                         |
| RO01      | 0.0                 | teplota $T_2[^{\circ}C]$              |
| RO02      | 0.0                 | teplota Tv <sub>2</sub> [K]           |
| RO03      | 0.0                 | teplota $T_2[K]$                      |

# Príloha 4.

#### PIDA blok REGULATOR

| Parameter | Hodnota                    | Popis                        |
|-----------|----------------------------|------------------------------|
| MEAS      | MARIO_VYM:VYMENNIK_T2.R001 | hodnota používaná ako vstup  |
| MEASHI    | 0                          | indikátor alarmu             |
| MEASHL    | 80.0                       | limit horného alarmu         |
| MEASHT    | PREHRIEVANIE KVAPALINY     | zobrazovaný text v proces    |
| MEASLI    | 0                          | indikátor alarmu             |
| MEASLL    | 20.0                       | limit dolného alarmu         |
| MEASLT    | CHLADNUTIE KVAPALINY       | zobrazovaný text v proces    |
| MEASPR    | 1                          | priorita High a Low alarmu   |
| HHALIM    | 85                         | limit High-High alarmu       |
| HHAIND    | 0                          | indikátor High-High alarmu   |
| ННАТХТ    | VAR KVAPALINY              | zobrazovaný text v process   |
| LLALIM    | 15                         | limit Low-Low alarmu         |
| LLAIND    | 0                          | indikátor Low-Low alarmu     |
| LLATXT    | TUHNUTIE KVAPALINY         | zobrazovaný text v process   |
| HHAPRI    | 1                          | priorita HH a LL alarmu      |
| MALOPT    | 1                          | alarmové nadstavenia meraní  |
| ННАОРТ    | 1                          | HH alarmové nadstavenia      |
| MODOPT    | 4                          | regulátor typu PI            |
| HSCO1     | 250.0                      | horná hranica výstupu z reg. |
| LSCO1     | 250.0                      | dolná hranica výstupu z reg. |
| HOLIM     | 250.0                      | horný limit výstupu z reg.   |
| LOLIM     | 250.0                      | dolný limit výstupu z reg.   |
| OUT       | 0.0                        | výstup z regulátora          |
| INT       | 100.0                      | integračná zložka            |
| PBAND     | 1000.0                     | proporcionálna zložka        |
| SPT       | 0.0                        | žiadaná hodnota (setpoint)   |

### Príloha 5.

Obsahuje DVD, na ktorom sa nachádzajú naprogramované výmenníky tepla vo FOXBORE, semestrálny projekt vo formáte PDF a v MATLABe vytvorené schémy, grafy a programy.